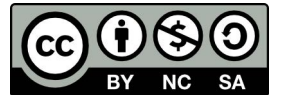

# 在數位的海洋裡撿拾舊時光:新詩創作的 Padlet 之旅

楠梓高中顏嘉儀

## 壹、前言

ICT (information communicational technology) 資訊與溝通科技乃是利用聲音、影像或網際網路等資訊科技作為學習媒介,以促進學習成效。運用上應以教學為主軸,以科技輔助教學或學生自主學習,而非科技載具炫技或軍備競賽的場域。依此概念,推動 ICT 教學應以簡易直覺,善用既有或已開發的平台與內容,以能降低數位落差、促進理解與教學成效為首要目的。

目前既有的已開發平台當中,Padlet 為一種簡易上手的互動學習資料牆,可支援跨平台 操作(如:iOS、Android 或是網頁版 <u>https://padlet.com/</u>),擁有多變化的模板,其功能 如「數位公告板與教學白板」一般,有多種媒體的表現形式,不論是文字、照片、影片皆可 以嵌入。在課室數位學習裡,可在課堂討論、學生反饋或教學成果與發表時使用,亦可用於 自主學習、學習歷程檢核、學生作品分享,或是進行討論、票選、評分、發表意見等,是個 適合用於平板協作或高互動的平台。

#### 貳、設計理念

在數位科技迅速發展的今天,學生的閱讀習慣受到快速資訊和網路浪潮的影響,對傳統 文學的理解逐漸淡漠。除了引起學生對文學及其周遭環境的興趣之外,這門課程也幫助老師 們全面掌握 Padlet 平台的使用,希望通過一系列與新詩創作相關的課程,幫助老師們在數 位教學中的經驗遷移與應用。課程分為兩部分,第一部分,由教師個人經驗分類,介紹 Padlet 的靈感型、簡易型、成果型、視覺型等不同類型的功能運用,並以這些工具為基礎,在第二 部分展開新詩創作的實踐,讓教師們能夠靈活地將這些數位工具並整合到教學中,讓學生透 過新詩創作,重新探索消逝於都市更新中的老時光。

第二部分將結合學校在地的歷史文化資源 - 日治時期的橋頭糖廠。透過環境部主辦的實 境解謎活動,學生將走出課堂,深入歷史與人文的現場,體驗不一樣的戶外教育。學生在活 動中完成橋頭糖廠文學地景學習單,查找老照片與新景點的對比,並運用 Padlet 平台呈現 學習歷程與成果,並將反映這些歷史交織的新詩創作張貼在 padlet 中。

利用 Padlet 的互動性,學生能夠即時回饋與互動,在課室內發表成果,在平台上亦能 展現探索過程中的發現與感受。小組內的合作與小組外的交流將被充分激發,且學生的詩歌 成果呈現在 Padlet 上,形成一個動態的數位展示平台,讓同學之間互相學習、啟發。讓學 生在數位平台上發揮創意,重新發現文學的魅力,提升閱讀與寫作能力,並在科技的助力下, 與過去的歷史對話,讓老時光在數位時代重現生機。

## 參、課程內容

一、課程時間:每週兩節課,共六週,計十二節課的課程。

二、各週教學大綱

| 週次  | 教學主題                 |
|-----|----------------------|
| 第1週 | 新詩啟程!用 Padlet 創作靈感地圖 |
| 第2週 | 詞語大冒險—運用修辭打造新詩       |
| 第3週 | 小組 PK!打造你的團隊詩歌       |
| 第4週 | 腳印留聲:橋頭糖廠文學地景尋「地」遊戲  |
| 第5週 | 腳印留聲:橋頭糖廠地景隨筆」新詩創作   |
| 第6週 | 詩意大秀場!新詩展演與創意分享      |

三、教學活動內容

(一)什麼是 padlet?

Padlet 是一個直觀且多功能的數位平台,操作界面簡單直觀,無需大量技術訓練即可使 用,非常適合課堂教學和學生自學,能讓使用者「無痛」、「防呆」且輕鬆地建立互動式的數 位看板,適合用來進行教學、協作、靈感收集和創作展示。Padlet 的應用的功能十分廣泛, 不僅能讓學生將他們的靈感、檔案、照片及影片等發布在 Padlet 上,形成班級的靈感共享 空間之外,亦能支持學生分組進行其他作品創作,並在 Padlet 上即時展示和分享進度,能 夠將文字與多媒體整合,以視覺化呈現學生的作品,讓學生的創作更具視覺衝擊力。

學生若要進行課堂討論與反饋,可不必再另行製作 PPT,省略傳送、製作檔案等過程, 直接點開學生的 PO 文,便可放大以類似投影片發表的形式呈現,教師亦可在 Padlet 上發布 問題,支援即時編輯和回饋功能,讓學生進行即時回應和討論,促進學生之間的協作與交流。 並給予他們建設性的回饋。以上敘述可與自主學習的教學流程及導入方式的理論不謀而合。

不論是學生自學、組內共學抑或是組間互學、教師導學,這個平台都能達到老師們的需求,以下是如何使用 Padlet 的詳細說明,這些步驟將幫助教師和學生快速上手並充分利用 這個工具。

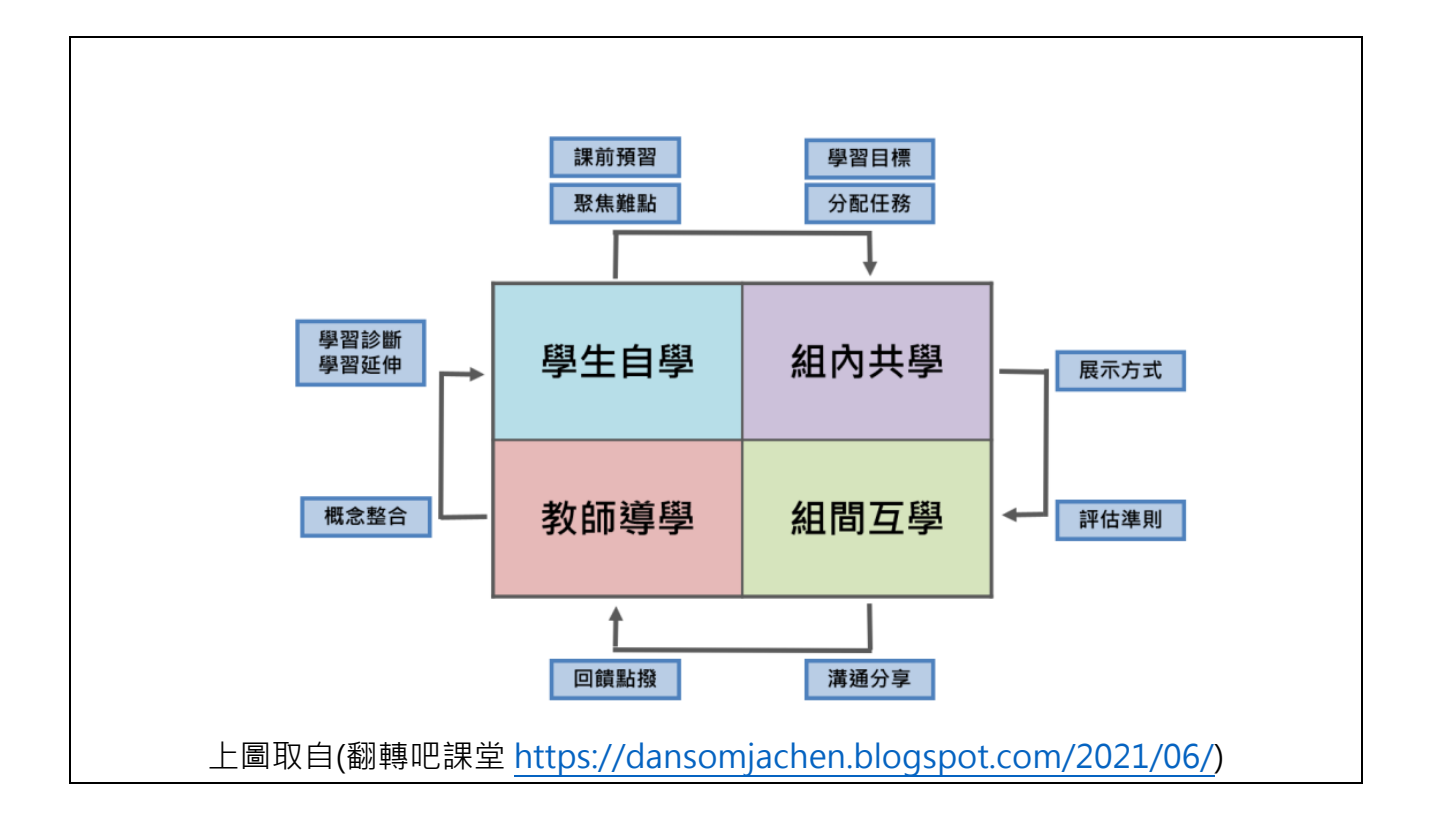

(二)使用 Padlet 的步驟說明

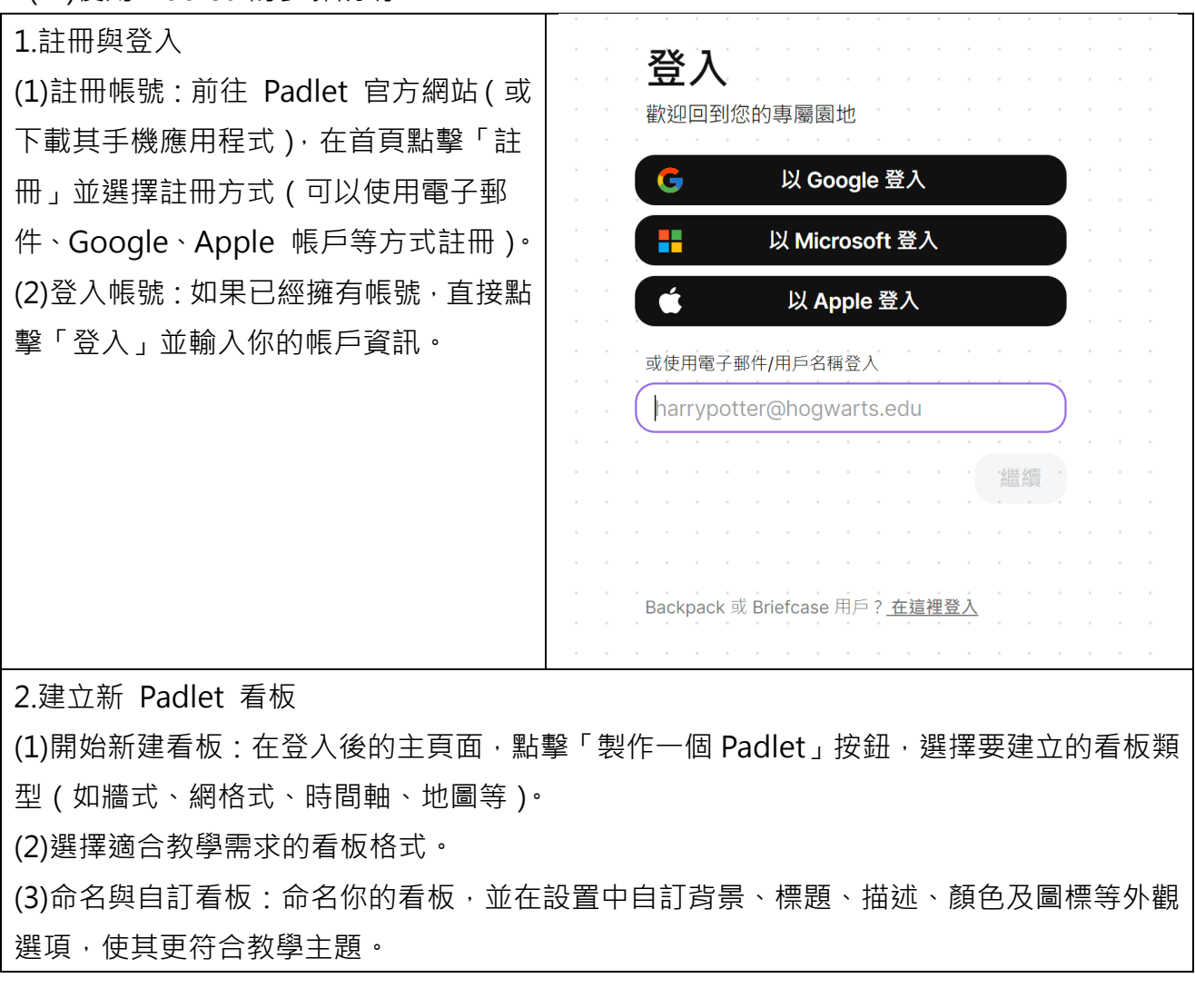

| 製作 padlet                        |     |                 |    |                         | 🜔 🖑 Flip | 匯人 🤳 從 Jamboard 匯人 |
|----------------------------------|-----|-----------------|----|-------------------------|----------|--------------------|
| 空白看板<br>電子編、畫布、時間表、故事看板<br>清單、地圖 | ž · |                 |    | 空白沙盒<br>實時與他人一起繪畫,創作和遊戲 |          | hello              |
| 人工智慧配方 原對版 (Beta)                |     |                 | ΗÐ |                         |          | • *                |
| きまた 討論板                          | •   | 建全活動建立器         | 21 | 200 120 120 1 m         | 建定活動置度   |                    |
| ▶ 〒<br>■ 年時間表                    |     | 「「「」」 「「」」「「」」」 |    | 歴史事件地面                  | 作業投票     |                    |
| <b>建立</b> 詳分標準                   |     | 白訂者板            |    |                         |          |                    |

# [Q&A]

#### Q:看板有這麼多選擇我該選哪一個作為我上課使用的媒材?

A: 根據過去三年來的使用經驗, 在課堂中較常使用的 Padlet 看板類型可以分為四種: 靈感型、簡易型、成果型及視覺型。以下是這些類型的功能、所需時間及使用目的的整理表格, 希望能為教師提供參考, 以協助在教學中靈活運用。

| 類型  | 時間               | 功能                                                              | 目的                                                                            |
|-----|------------------|-----------------------------------------------------------------|-------------------------------------------------------------------------------|
| 靈感型 | 課堂或課外靈<br>感收集使用  | (1) 即時產生備課靈感<br>(2) 課堂活動的許願池                                    | <ul><li>(1) 收集課堂主題的靈感碎片</li><li>(2) 作為教師備課時靈感源泉與互動空間</li></ul>                |
| 簡易型 | 約 10 分鐘內<br>完成   | <ul><li>(1) 快速貼文</li><li>(2) 簡單圖片或文字描述</li></ul>                | <ul><li>(1) 用於課堂中的快速反應活動</li><li>(2) 激發學生的即興靈感表達</li></ul>                    |
| 成果型 | 整個課程<br>或學期結束時   | <ul><li>(1) 圖片、影片及多媒體</li><li>內容整合</li><li>(2) 詳細文本說明</li></ul> | <ul> <li>(1) 展示學生在課程中的最終創作<br/>成果</li> <li>(2) 提供學生互相觀摩與回饋的機<br/>會</li> </ul> |
| 視覺型 | 靈活時間,視<br>活動需求調整 | (1) 地圖<br>(2) 地理位置標註與說明                                         | <ul><li>(1) 用於展示與創作地理位置相關的內容</li><li>(2) 強調地景文學或文化地標的視覺連結</li></ul>           |

(二)Padlet 類型、授課步驟與上課教材

接下來,將結合 Padlet 平台的應用類型與課程教材,系統化地提供教學步驟佐以實際 授課成果,以供未來教師們授課時的參考。希望透過這些實例,協助老師在課堂中更有效地 運用此平台,提升教學成效。

#### 1.靈感型

這部分稱為「靈感許願池」。教師在備課過程中難免有靈感枯竭的時候, Padlet 便可以

成為一個重要的支持工具。透過以下的三個新推出的看板,教師們可以隨時進行靈感的交換 與分享,從而激發新的教學點子。無論是設計課堂活動、撰寫教材,還是尋找更有趣的教學 切入點甚至是教學活動,Padlet 都能即時提供啟發,幫助教師在靈感匱乏的時候獲得源源不 絕的創意想法。不同於另一個強大的生成式 AI ChatGPT,此平台於生成的同時不僅有視覺的 圖片、影片等輔助,同時一有相對應活動的網址可供參考,甚至有前人的經驗可供引導。不 僅提升了備課的效率,也使課堂內容更加豐富多元,讓學生的學習體驗更有深度和吸引力。 以下我將針對我較常使用的幾個介面說明:

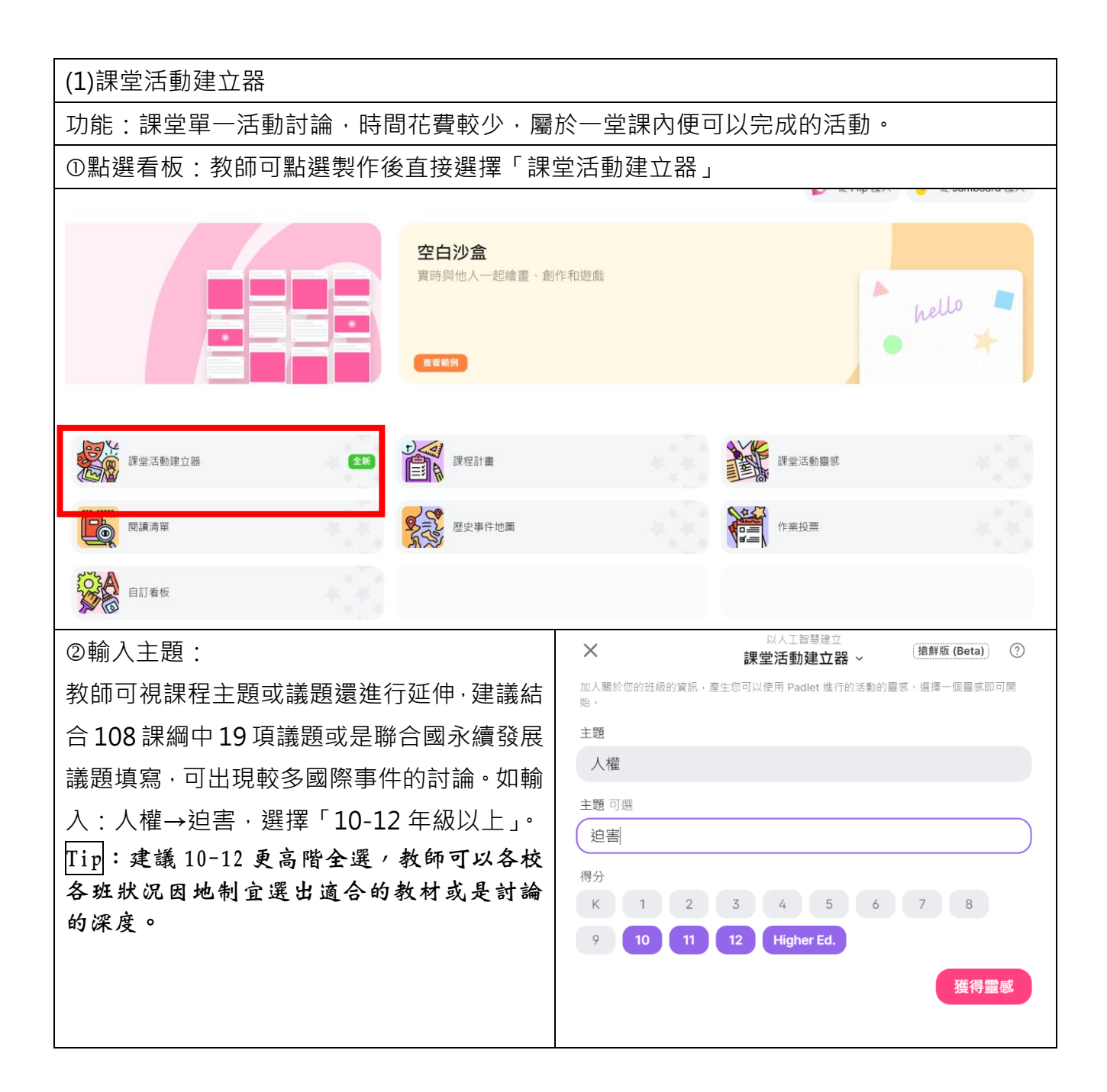

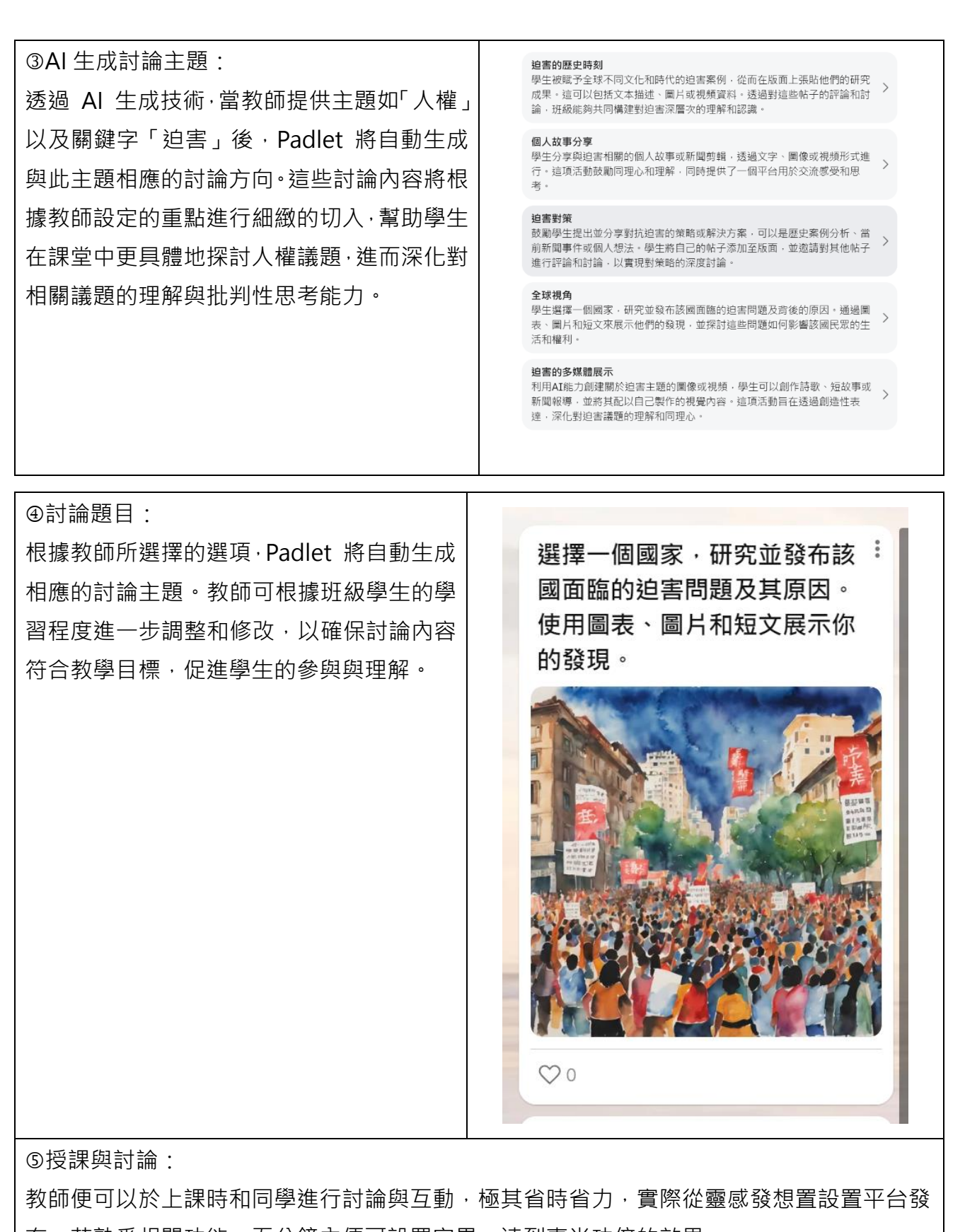

布·若熟悉相關功能·五分鐘內便可設置完畢·達到事半功倍的效果。

【實際成果】依照 padlet 建議並依敝校學生狀況修正後實際授課成果如下圖:

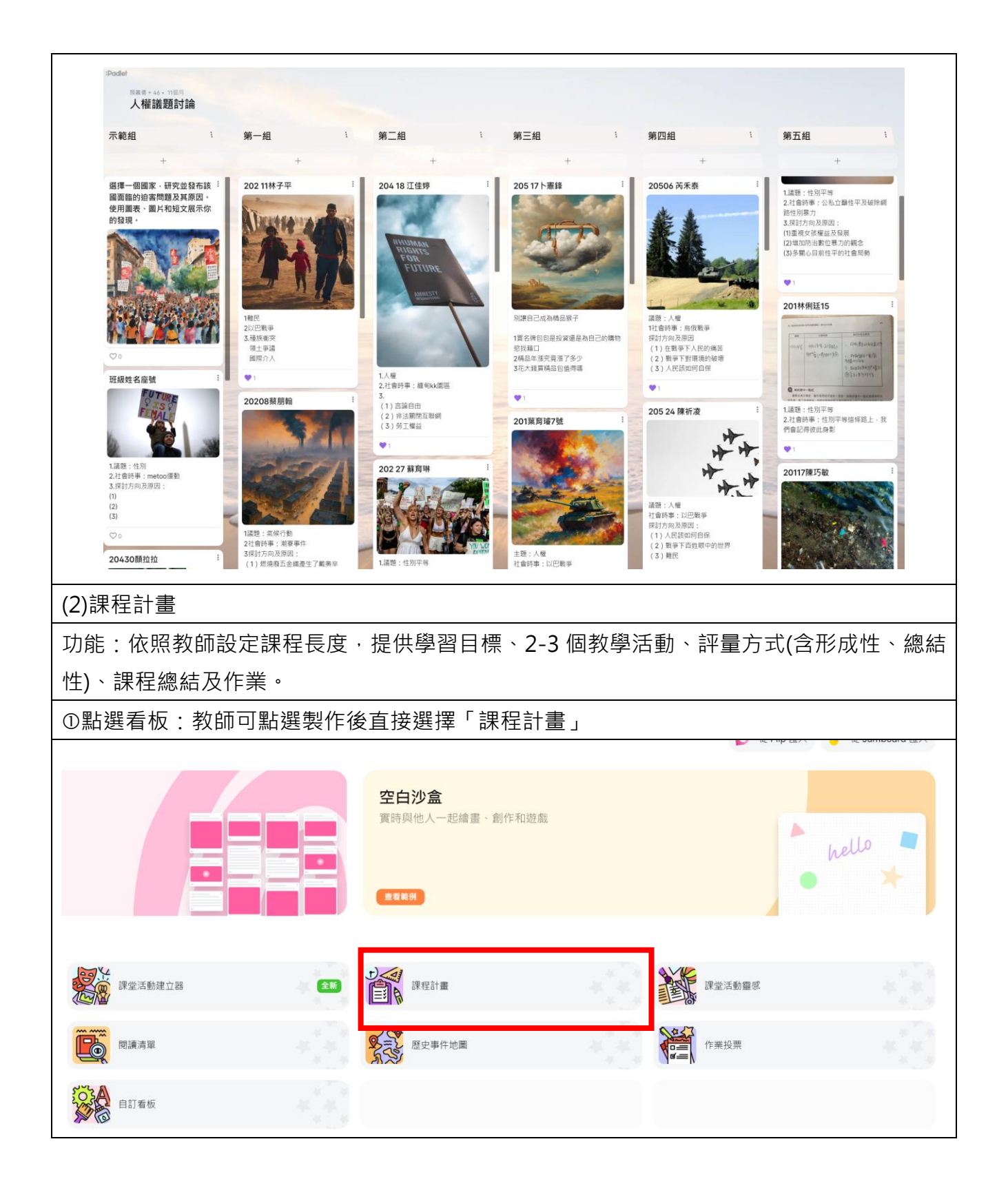

| ②輸入主題、階段與課程目標:     | ×                      | 以人工智慧建立<br>課程計畫 ~ | 搶鮮版 (Beta) | ? |
|--------------------|------------------------|-------------------|------------|---|
| 不同於上個類別·課程計畫可以再詳盡  | 建立詳細的課程計畫,包括學習目標<br>主題 | ■、教材和資源、教導、評估、;   | 結束和家庭作業。   |   |
| 地提出教師的次目標或子計畫,提供   | 紀實寫作                   |                   |            |   |
| AI 更精準地抓到教師所著重的目標及 | 得分<br>K 1 2 3          | 4 5 6             | 7 8        |   |
| 課堂上應出現的對應活動。如:希望學  | 9 10 11 12             | Higher Ed.        |            |   |
| 生於此堂課進行紀實寫作·則次目標是  | 主題或課程目標                |                   |            |   |
| 希望學生能夠學習文學創作。      | 又学剧TF<br>應遵循的標準 可選     |                   |            |   |
| Tip:建議在填寫其他相關資料時,務 | 創作                     |                   |            |   |
| 必註明授課節數及學生人數,這將有助  | 其他詳細資料 可選              |                   |            |   |
| 於 AI 更準確地評估活動的質量及作 | 100分鐘·兩節課·學生           | E共30位 ·           |            |   |
| 業的深度,使其能夠更精準地符合課堂  |                        |                   |            |   |
| 需求。                |                        |                   |            |   |
|                    |                        |                   |            |   |
|                    |                        |                   |            |   |
|                    |                        |                   | 建          | 立 |
| ③授課與討論:            |                        |                   |            |   |

教師可於上課前獲得如下圖呈現的完整紀實寫作的課程設計的大方向,掌握紀實寫作的 基本概念,逐步提升學生的寫作技能,運用在更廣泛的日常生活及課堂表達中。

以教學活動而言,包含引導提問、寫作技巧、個別指導及寫作練習等,要求學生進行一 段真實情境的寫作,並用所學技巧表達。以評量方式而言,除了評估學生在寫作過程中的表 現之外,在總結性評量中檢視學生的學習成果,最後作業則是幫助學生在課程結束時進行回 顧和反思,進一步鞏固所學。

| 教學活動                                                                                                    | 學習目標                                                                                                    |
|----------------------------------------------------------------------------------------------------|----------------------------------------------------------------------------------------------------|
| <text><text><text><text><section-header><section-header></section-header></section-header></text></text></text></text>                                                                                                    | #纪学习日代<br>型生英原物理称定言符小型基本性<br>会、空学用作行为了原理自己必定常<br>本。在世堂依丽符、考生通道的<br>就作出型少一篇完整的记言作品。                                                                                                    |
| FIT 方式 FIT 方式                                                  | Prezent     Prezent     Prezent       Prezent     Rare       Prezent     Rare       Prezen                                                                                                    |
| 評量方式     結束       形式性評量     課題第二次目前自由の表現表<br>行きですったのですった。     課程総合       第二位目前自由の表現表に見ていたのないます。     第二位日前日の表現表       第二位目前自由の表現表に見ていたのないます。     第二位日前日の表現表       第二位目前自由の表現表に見ていたのないます。     第二位日前日の表現表       第二位目前自由の表現表に見ていたのないます。     第二位日前日の表現表       第二位目前自由の表現表に見ていたのないます。     第二位日前日の表現表       第二位目前日の表現表によります。     第二位日前日の表現表       第二位目前日の表現表によります。     第二位日前日の表現表       第二位日の表現表によります。     第二位日前日の表現表       第二位日の表現表によります。     第二位日前日の表現表       第二位日の表現表によります。     第二位日前日の表現表       第二位日の表現表によります。     第二位日前日の表現表       第二位日の表現表によります。     第二位日前日の表現表       第二位日の表現表によります。     第二位日前日の表現表       第二位日の表現表によります。     第二位日前日の表現表       第二位日の表現表示     第二位日前日の表現表示       第二位日の表現表示     第二位日前日の表現表示       第二位日の表現表示     第二位日の表現表示       第二位日の表現表示     第二位日の表現表示       第二位日の表現表示     第二位日の表現表示       第二位日の表現表示     第二位日の表現表示       第二位日の表現表示     第二位日の表現表示       第二位日の表現表示     第二位日の表現表示       第二位日の表現表示     第二位日の表現表示       第二位日の表現表示     第二位日の表現表示       第二位日の表現表示     第二位日の表現表示       第二位日の表現表示     第二位日の表現表示       第二位日の表現表示     第二位日の表現表示       第二位日の表現示     第二位日の表現表示       第二位日の表現示     第二位日の表現示    < | <ul> <li>新型方式</li> <li>新型方式</li> <li>新型方式</li> <li>新型方式</li> <li>第二</li> <li>第二</li></ul> |
| PP量方式<br>形式性評量<br>過度報意学生在小<br>計信他行動解和部<br>に力・                                                                                                    | 教學法訪 評量方式 引申選用 「中国本 市場での市場 「日本市場市市場市市場市市場市場 「日本市場市市場市市場市市場市場 「日本市場市場市場市場市場市場 「日本市場市場市場市場市場市場市場市場市場市場市場市場市場市場市場市場市場市場市場                                                                                                    |
|                                                                                                    | <section-header><section-header><section-header><text><text><text><section-header><section-header><section-header></section-header></section-header></section-header></text></text></text></section-header></section-header></section-header>                                                                                                    |

L 真际成本】 I K R Paulel 建截亚化椒仪字土水儿修正发真际技体成未如下画.

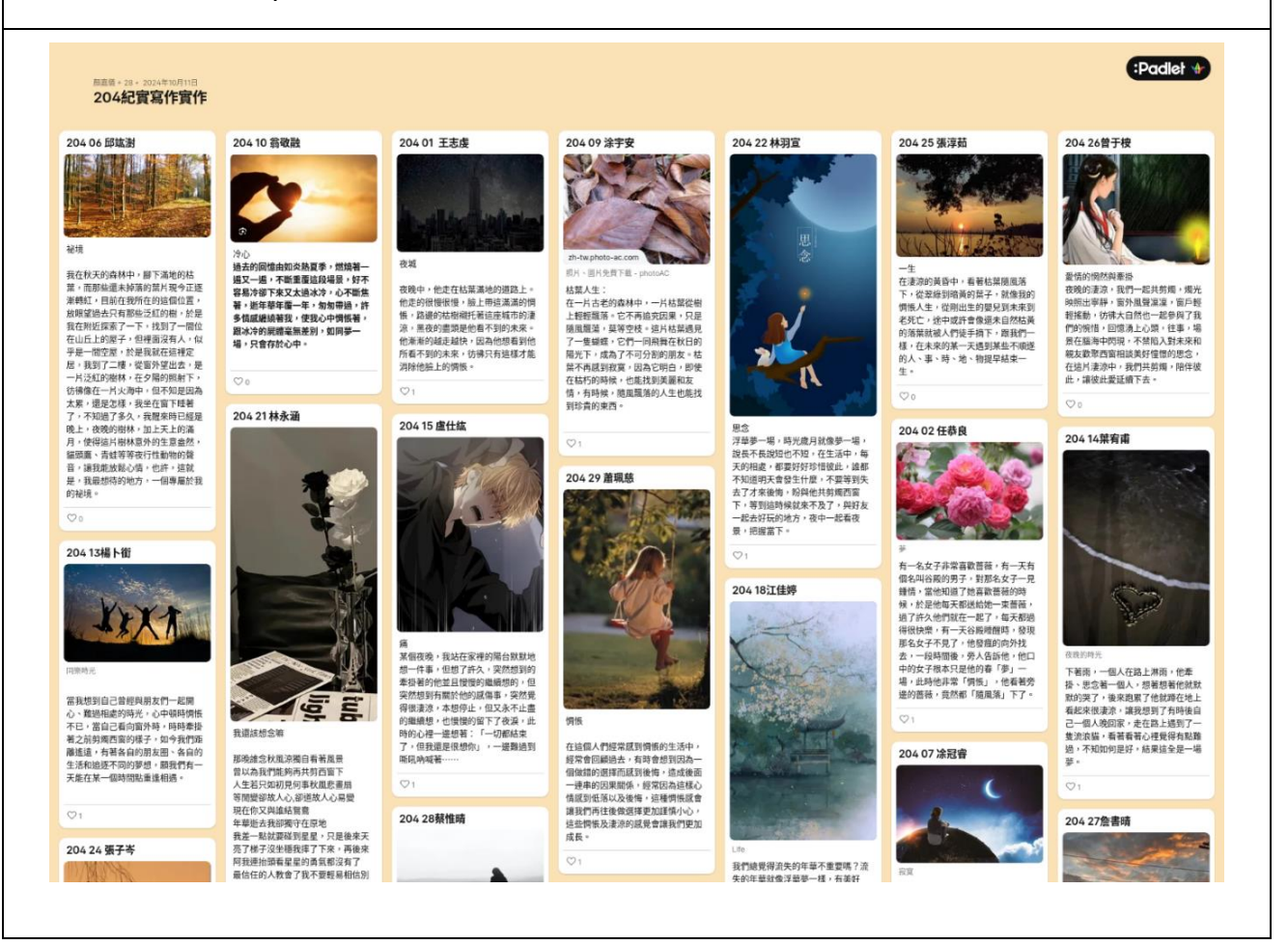

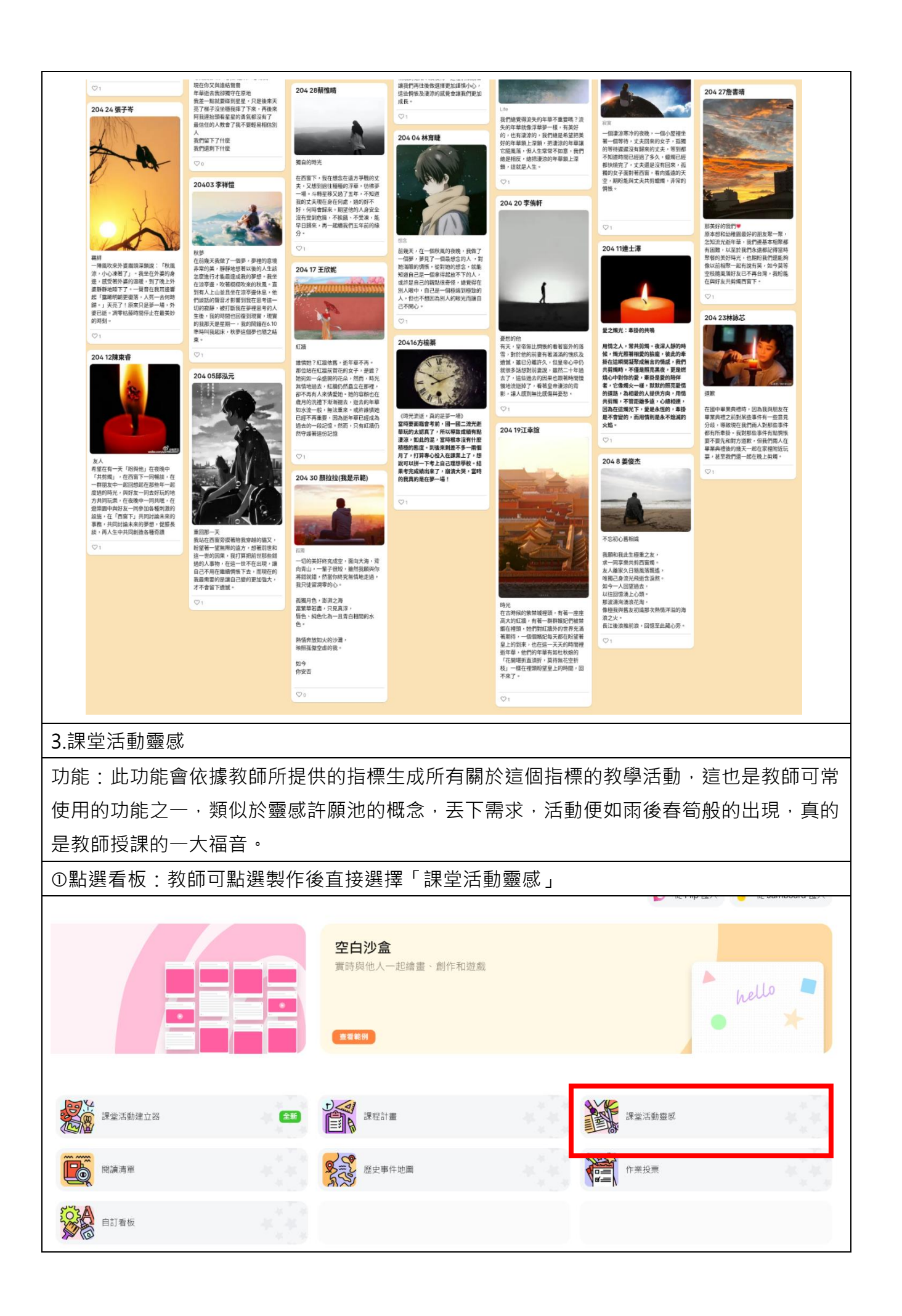

| ②輸入主題、階段與課程目標:       | 以人工智慧建立                                           |
|----------------------|---------------------------------------------------|
| 與前二者相同,在此介面中一樣有主題及   | 赤 定 泊 勤 靈 思 》 《 》 》 》 》 》 》 》 》 》 》 》 》 》 》 》 》 》 |
| 年齡的勾選·我在課程目標設定為「文學   | 主題                                                |
| 創作」·因此表明活動將集中在培養學生   | 新詩                                                |
| 的寫作和創意能力上,特別是在詩歌創作   | 得分<br>K 1 2 3 4 5 6 7 8                           |
| 方面。不同於前二者的是教室資源的填    | 9 10 11 12 Higher Ed.                             |
| 寫·我在此課堂設定包括「IPAD、筆電、 | 主題或課程目標                                           |
| 手機」·顯示活動設計需要使用數位工具   | 文學創作                                              |
| 進行·強調科技在教學中的應用。最後在   | 教室資源可選                                            |
| 其他詳細資料:建議明確描述學生的特    | 「アムレ・手电・子成                                        |
| 質:如敝校學生「活潑、3C使用能力佳、  | 學生特質活潑、3C使用能力佳、需要依照步驟來學習                          |
| 需要依照步驟來學習」,因此除了學習過   |                                                   |
| 程中偏好使用科技設備之外·我的活動也   |                                                   |
| 需要仰賴清晰的指導步驟,幫助學生有效   |                                                   |
| 地參與課堂活動。             | 建立                                                |
|                      |                                                   |

③授課與討論:

依此設定生成的活動如下圖:詩歌創作靈感分享、詩歌對話、詩歌朗誦與音樂伴奏、詩歌改 編、自然景觀靈感詩、詩歌拼圖及詩歌市場...等活動,從觀賞影片或討論詩歌創作過程,以 幫助學生理解詩歌的情感表達;運用自己的創意進行重新改寫歌詞,將感官體驗轉化為詩歌 語言,增強其作品的立體感;透過觀察自然中的細節,將情感融入詩歌創作;從影片中捕捉 詩歌創作的技巧並運用在自己的作品中;以拼圖方式將詩句組合,激發其對文字的重組能力, 最後在展示過程中進行反思和自我評價,提升其創作能力。在種種活動中,教師便可依照自 己學生的特質給予相應的活動,鼓勵活動中進行積極互動,分享各自的靈感和想法,促進合 作學習,抑或是自我批判與反思的能力,以提高詩歌表達的質量。

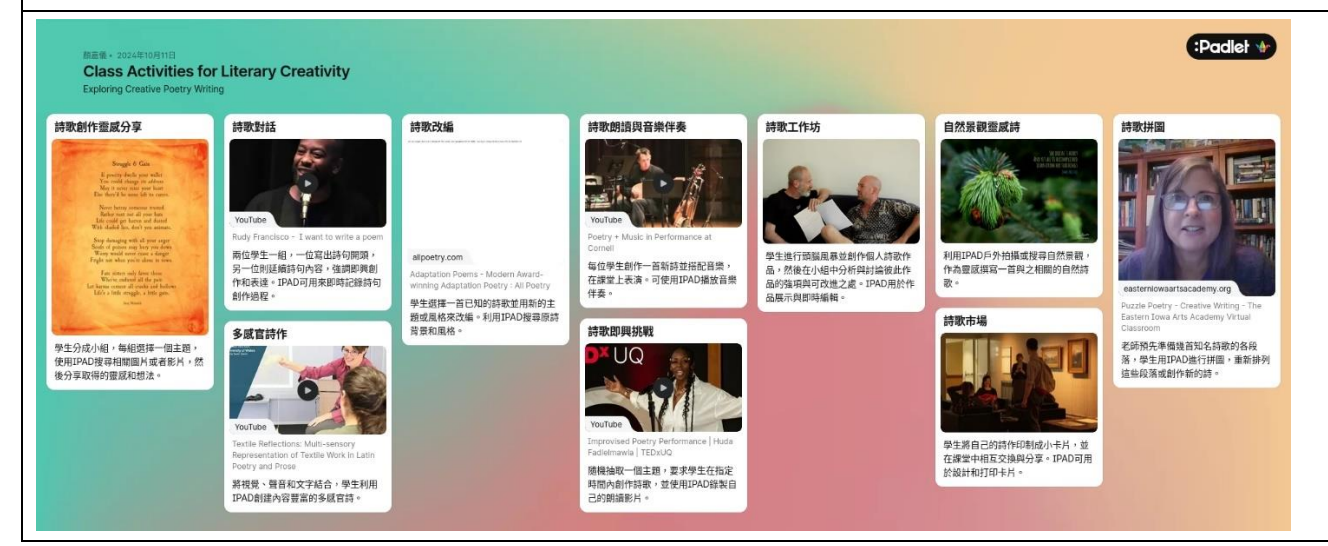

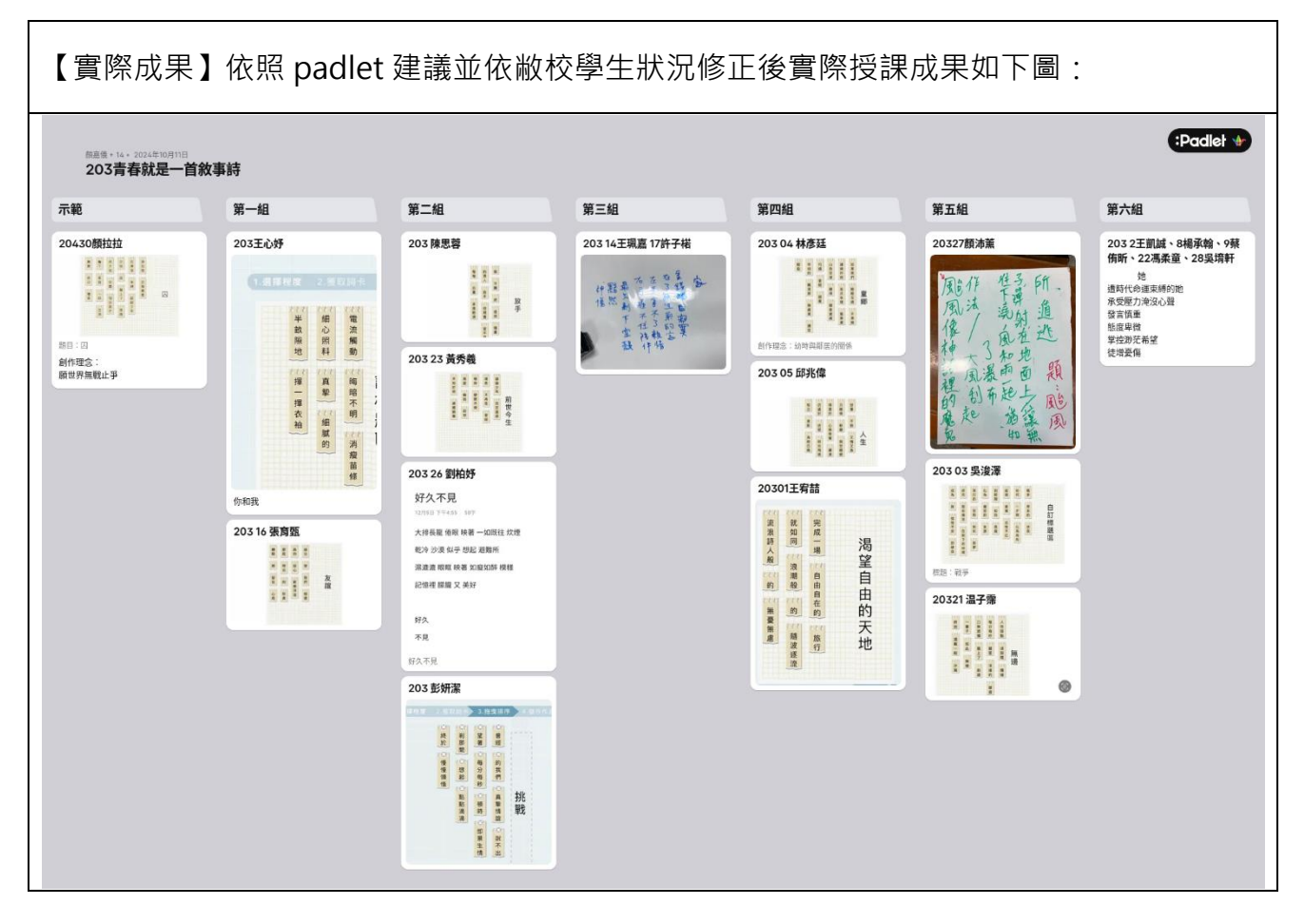

#### 2.簡易型

在有限的國文課堂中,如果能夠短時間產生成果,激發學生的即興靈感表達,亦可利用 Padlet 來進行,並留下教學足跡。教師可以在約 10 分鐘內輕鬆完成這類活動。學生可以透 過快速貼文功能,隨時發表自己的想法,並附上簡單的圖片或文字描述,提升參與感,亦能 增進發展創意思維。也因簡易型發表較能開放式的作答,所以學生能夠更自在地分享自己的 觀點,並在輕鬆的氛圍中增進學習效果。

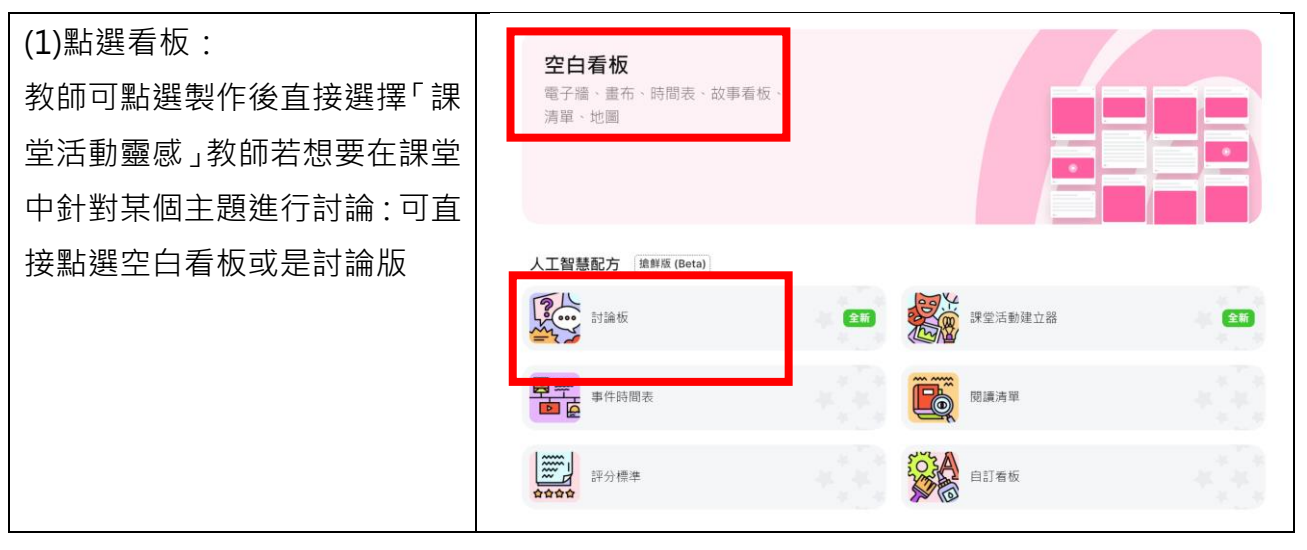

| (2)輸入主題、階段與課程目標:<br>①直接在主題上打上想討論的<br>議題:如人權、性別等。<br>②點選年級,高一至高三,點選<br>10、11、12甚至更高階(大學)。 | 用人工智慧產生討論點子         選擇一個主題和年級、我們將為您提供課堂討論的建議。         主題         性別         得分         K       1       2       3       4       5       6       7         ⑧       9       10       11       12       Higher Ed. |
|------------------------------------------------------------------------------------------|----------------------------------------------------------------------------------------------------|
| (3) 討論題目生成:<br>平台將會依據教師所選的年籍<br>運用生成式 AI 產生適合此主<br>題的討論方向,教師可以根據需<br>求選擇適合的討論主題及深度。      | <ul> <li>從以下選項中選擇</li> <li>探討性別角色的現代意義。</li> <li>問題和答覆</li> <li>分析文化背景對性別理解的影響。</li> <li>問題和答覆</li> <li>諸論當今社會的性別平等狀況。</li> <li>辞論</li> <li>討論是否應實行性別配額制度。</li> <li>好論</li> </ul>                              |
| (4) 選擇回應:<br>教師可依據上課學生特質及狀<br>況是否讓學生可以提出問題與<br>即時回應。                                     | 產生     設定     貼文     共用                                                                                                    |

| (5)權限控制:                          | 內容                                                                           |            |
|-----------------------------------|------------------------------------------------------------------------------|------------|
| 教師可以設定看板成員的權                      | 審查                                                                           |            |
| 限,控制哪些學生可以編輯、評                    | 哪些貼文和評論需要批准?                                                                 | ~          |
| 論、檢視內容,確保看板的整體                    | 沒有<br>重製<br>點文和評論不需要批准。                                                      |            |
| 秩序和內容質量。                          | Who can remake this be                                                       |            |
| Tip:若學生特質較「活潑」/此                  | 日 <b>期</b> 深入了解<br>被我們的安全網人工智慧審核系統<br>高級                                     | 0          |
| 的選項打勾,不致出現難以收拾                    | 饭,则,局内谷个鱼的如义和群蛐篅安<br>獲得批准。                                                   | -          |
| 的局面。                              | URL<br>手動                                                                    | $\bigcirc$ |
|                                   | my_custom_url 手動批准所有貼文和評論。                                                   | U          |
|                                   |                                                                              |            |
|                                   | × 共用                                                                         |            |
| (6)隠私設直:                          | 共同作業者 連結 共用 匯出                                                               |            |
| Padlet 提供多裡隐私設直選                  | 共同作業者                                                                        |            |
| 頃,如公開、保密、密碼保護寺。<br>教師可以相捷雷西避煙落合的。 | 遊客許可 作者 ~                                                                    |            |
| 教師可以依據需要選擇適合的                     | 連結隱私 秘密 ~                                                                    |            |
| 女主級別, 唯保学生剧作内谷的<br>應到她            | 秘密<br>This board will be hidden from                                         |            |
| 隐私任。                              | 新增共同作業者 the public. Only people with the link can access it.                 |            |
|                                   | 秘密 - 密碼 Only people with the link and password can access this               |            |
|                                   | G→ 複製連結到剪貼<br>秘密 - 登入                                                        |            |
|                                   | 88 分組討論連結<br>Only logged in visitors with the<br>link can access this board. |            |
|                                   | 提交請求連結<br>Anyone can access this board.<br>It will show up on your profile   |            |
|                                   | <b>记</b> 自動重製連結 page and in Google search results.                           |            |
| (7) 選擇討論議題:                       | <b>新增第一則貼文</b><br>開始討論·發表您的觀點                                                |            |
| 該平台內建生成式 AI 可根據                   | 撰寫您自己的貼文                                                                     | >          |
| 教師的要求·即時生成相應的討                    | 性別角色助於社會穩定                                                                   |            |
| 論內容·幫助教師引導學生聚焦                    | 性別角色在傳統上提供了社會穩定與結構。有助於社會分工與合                                                 |            |
| 在特定主題上,使討論更具針對                    | 作・確保家庭和諧及經濟發展。 0                                                             | 7          |
| 性和深度。                             | 雖然現代社會變遷快速,但性別角色仍然可以為個體提供清晰身份認同,減少個人混亂與焦慮。                                   | >          |
|                                   | 現代社會應超越性別角色                                                                  |            |
|                                   | 現代社會應超越傳統性別角色,讓每個人自由選擇生活方式,實現<br>真正的平等與多元化。                                  | >          |
|                                   | 性別角色帶來刻板印象與不平等,使得某些職業與責任被特定性別<br>壟斷,限制了許多人潛能的發揮。 <i>⊘</i>                    | >          |

|                   | 62.5.09 AT 17.04                                         |
|-------------------|----------------------------------------------------------|
| (8)新增貼文:          | ● 世别月台在現代社會中扮演什麼樣的角色?<br>校 トナ市約%收缩以發布您來以算主演的目標。          |
| 教師選擇合適的討論方向後·便    | 性別角色助於社會穩定 + …                                           |
| 會在看板上生成貼文·學生若要    |                                                          |
| 新增貼文·則在看板上點擊「+」   | 河少個人批測與集集。 ♥ 0 ○ 0                                       |
| 或任意空白處來新增內容。      | a soura                                                  |
| Padlet 支援多種形式的內容, | 現代社會應超越性別角色 + …                                          |
| 包括文字、圖片、影片、檔案、    | 也回900年期年初5回9時末平時。後<br>約回生規定2011年時7月1月2日<br>11周(11年8月1日)  |
| 連結等。              | ♥ o D o<br>+ Nicipia                                     |
|                   | 新增置段                                                     |
| (9)發布與內容:         | 200 X 使导病页或贴上網址                                          |
| 學生可以將他們的想法以文      | v͡ Padlet □ 上傳                                           |
| 字、圖片或其他素材發布在      | ③ 攝影機 ① 錄影機 ④ 錄音機                                        |
| Padlet 上·並透過標註或分類 |                                                          |
| 來整理創作內容。如圖所示·無    | (1) 投票 <b>조</b> 🛆 Google Drive <b>조</b> 🛟 我不會畫圖 <b>조</b> |
| 論是檔案、連結或是照片、影片    | e <sup>₽</sup> 使用語音功能                                    |
| 等都可以上傳·學生不會侷限於    | S 影像提尋 CIF GIF D YouTube                                 |
| 一種形式·甚至連不會畫畫的同    | <ul> <li>Spotify</li> <li>網路搜尋</li> <li>地點</li> </ul>    |
| 學也可以勾選「我不會畫圖」內    |                                                          |
| 建 AI 將依據學生提供的關鍵字  |                                                          |
| 形成圖片。如下圖所示:我勾選    |                                                          |
| 我不會畫圖後,便提供 AI 四個  |                                                          |
| 關鍵詞:女子、肥胖、性別歧視、   |                                                          |
| 大尺碼·約等候 30 秒便能生成。 |                                                          |
| 【實際成果】            |                                                          |

| 第A 日本 住村田<br>「日本 日本 日本 日本 日本 日本 日本 日本 日本 日本 日本 日本 日本 日                                                                                                    | 2000年1月日<br>- 11日 - 11日<br>- 11日 - 11日<br>- 11日<br>- 11日 - 11日<br>- 11日<br>- 11日<br>- 11日<br>- 11日<br>- 11日<br>- 11日<br>- 11日<br>- 11日<br>- 11日<br>- 11日<br>- 11日<br>- 11日<br>- 11日<br>- 11日<br>- 11日<br>- 11日<br>- 11                                  |
|----------------------------------------------------------------------------------------------------|----------------------------------------------------------------------------------------------------|
| ана сана Сана Сана Сана Сана Сана Сана С                                                                                                    | A MAR AND AND AND AND AND AND AND AND AND AND                                                                                                    |
| 2-7, 1 M / / -                                                                                                    | 2 (10) (10) (10) (10) (10) (10) (10) (10)                                                                                                    |
| Little (a) (Public (a) (Public (a) (Publ                                                                                                    | . ∇ο Ωτ<br>56 σταταίρα:<br>26409 Ωτ<br>56 σταταίρα:<br>56 σταταίρα:<br>56 σταταί                                                                        |
| No.072         Color/14/54         204/07/24/54         204/07/24/54         204/07/24/54         204/07/24/54         204/07/24/54         204/07/24/54         204/07/24/54         204/07/24/54         204/07/24/54         204/07/24/54         204/07/24/54         204/07/24/54         204/07/24/54         204/07/24/54         204/07/24/54         204/07/24/54         204/07/24/54         204/07/24/54         204/07/24/54         204/07/24/54         204/07/24/54         204/07/24/54         204/07/24/54         204/07/24/54         204/07/24/54         204/07/24/54         204/07/24/54         204/07/24/54         204/07/24/54         204/07/24/54         204/07/24/54         204/07/24/54         204/07/24/54         204/07/24/54         204/07/24/54         204/07/24/54         204/07/24/54         204/07/24/54         204/07/24/54         204/07/24/54         204/07/24/54         204/07/24/54         204/07/24/54         204/07/24/54         204/07/24/54         204/07/24/54         204/07/24/54         204/07/24/54         204/07/24/54         204/07/24/54         204/07/24/54         204/07/24/54         204/07/24/54         204/07/24/54         204/07/24/54         204/07/24/54         204/07/24/54         204/07/24/54         204/07/24/54         204/07/24/54         204/07/24/54         204/07/24/54         204/07/24/54         204/07/24/54         204/07/24/54         204/07/24/54                                                                                                    | 2015年2月<br>- (元有智慧)登賞中<br>- (元有智慧)登賞中<br>- (1)101日、- (二日)101日<br>- (1)101日、- (二日)101日<br>- (1)101日、- (二日)101日<br>- (1)101日<br>- (1)101<br>- (1)101<br>- (1)101 |
| 10 1000 mm     10 1000 mm                                                                                                    | 水浮水的<br>0                                                                                                    |
|                                                                                                    | 2 煤大器铁圈堆入款况<br>3 通點有出來<br>1 舌型上來1 田                                                                                                    |
| NORR C C C C C C C C C C C C C C C C C C                                                                                                    |                                                                                                    |
| 2005時間用版目<br>1006時間目用版目<br>1006時間目用版目<br>1006時間目用版目<br>1006時間目用版目<br>1006時間目用版目<br>1006時間目用版目<br>1006時間目用版目<br>1006時間目用版目<br>1006時間目用版目<br>1006時間目用版目<br>1006時間目用版目<br>1006時間目用版目<br>1006時間目用版目<br>1006時間目用版目<br>1006時間目用版目<br>1006時間目<br>1006時間目<br>1006時間目<br>1006<br>1006 | 3.資料收集<br>204 04 #All                                                                                                    |

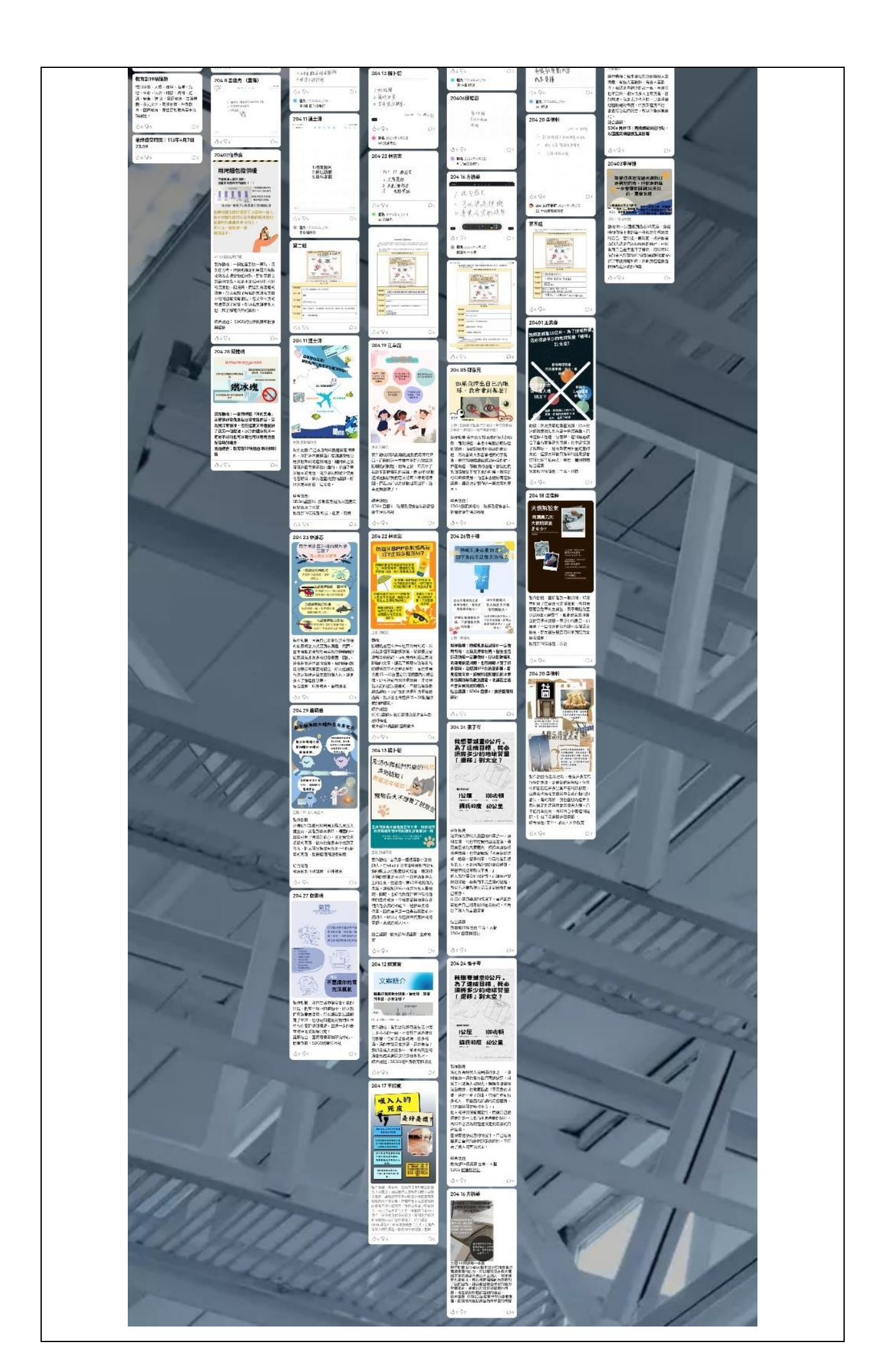

#### 3.成果型

在整個課程或學期結束時,利用 Padlet 的功能可以有效整合學生的最終創作成果,包括 圖片、影片及多媒體內容。首先,教師可以設置一個專屬的 Padlet 面板,將學生的作品進行 展示,讓所有作品以視覺化的方式呈現,並提供互相觀摩與回饋的機會,在 Padlet 上進行互 動,對彼此的作品提出建議與意見,激發學生的創作動力,促進學習共同體的形成。

此外·Padlet 的操作簡便·具備即時反饋的功能·使得教師能夠及時收集學生的回應· 調整教學策略·達到持續改進的效果·增強了學生的學習成效與自主性。

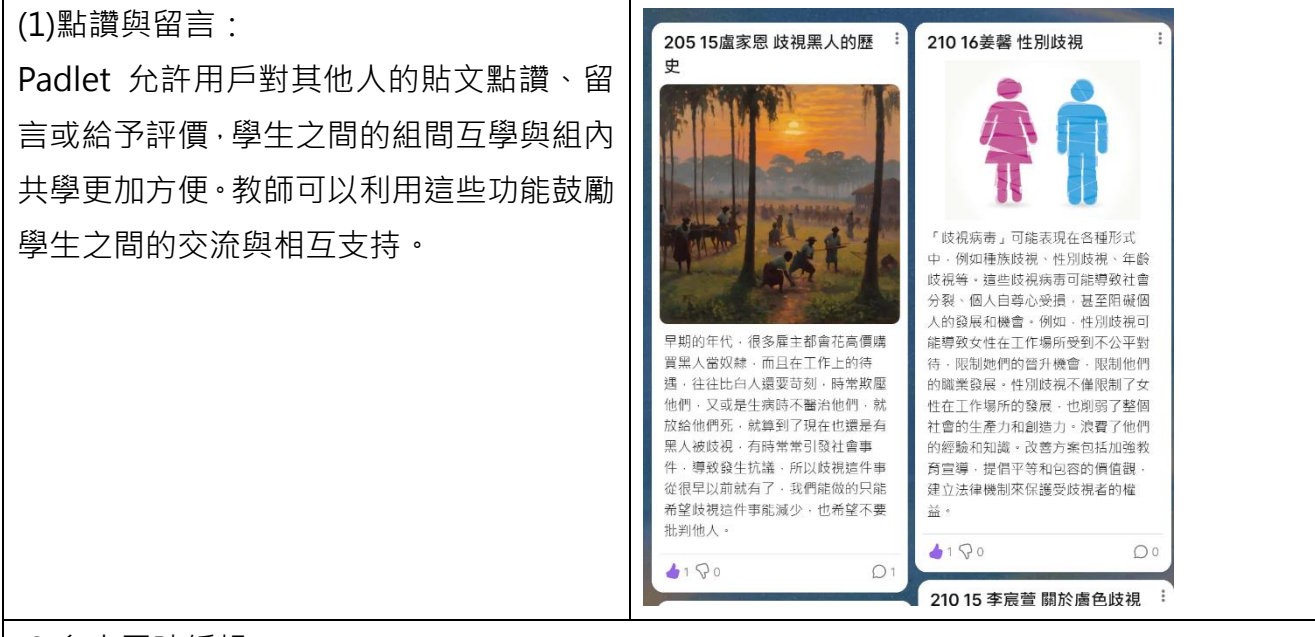

#### (2)多人同時編輯:

Padlet 支援多人即時編輯,建議教師於建立看板時可以先設置區間,如圖第一至第六組,學 生便可在組下「+」進行貼文,學生可以在同一看板上同時創作,並即時看到彼此的更新內 容,於小組協作和即時討論非常有幫助,更在小組間產生良好的競爭與觀摩的互動。

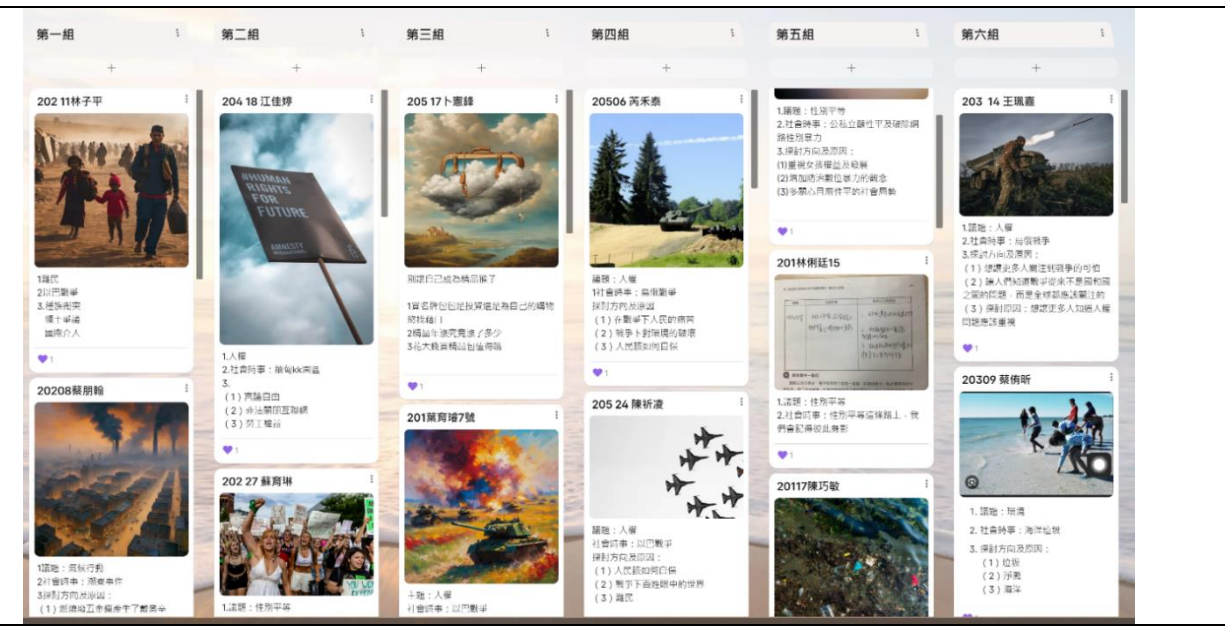

| Г                         |                                                   |
|---------------------------|---------------------------------------------------|
| (3)分享看板:Padlet 提供多種分享方式,  | 7<br>5- 連結<br>5 <b>9</b>                          |
| 包括連結、QR 碼、嵌入代碼等。教師可以      | ₽7<br>፪ C→ 複製連結到剪貼板                               |
| 將看板分享給全班同學·讓他們隨時查看或       | 99<br>28 SQ 分組討論連結 >                              |
| 參與互動。                     | ため 提交請求連結 >                                       |
|                           | ▶ 自動重製連結 >                                        |
|                           | 共用                                                |
|                           | <b>t</b> D 投影片                                    |
|                           | 8╬ 取得 QR 碼                                        |
|                           |                                                   |
|                           | ① 透過另一個 App 分享 >                                  |
|                           | 匯出                                                |
|                           | ■ 2 匯出為国片 >                                       |
|                           | ■ 匯出為 PDF 檔 >                                     |
|                           | ■   匯出為 CSV 格式                                    |
|                           |                                                   |
| (4)展示成果:                  | 共用                                                |
| 在課程結束或創作完成後·教師可以將整個       |                                                   |
| 看板作為學生的創作展示空間 · Padlet 可  |                                                   |
| 直接生成投影片進行成果展示或公開討         | 82 取得 QR 碼                                        |
| <br>  論·並保存這些數位足跡供後續學習使用。 |                                                   |
|                           | ▲ 透過另一個 App 分享 >>>>>>>>>>>>>>>>>>>>>>>>>>>>>>>>>> |
|                           |                                                   |

# 【實際成果】

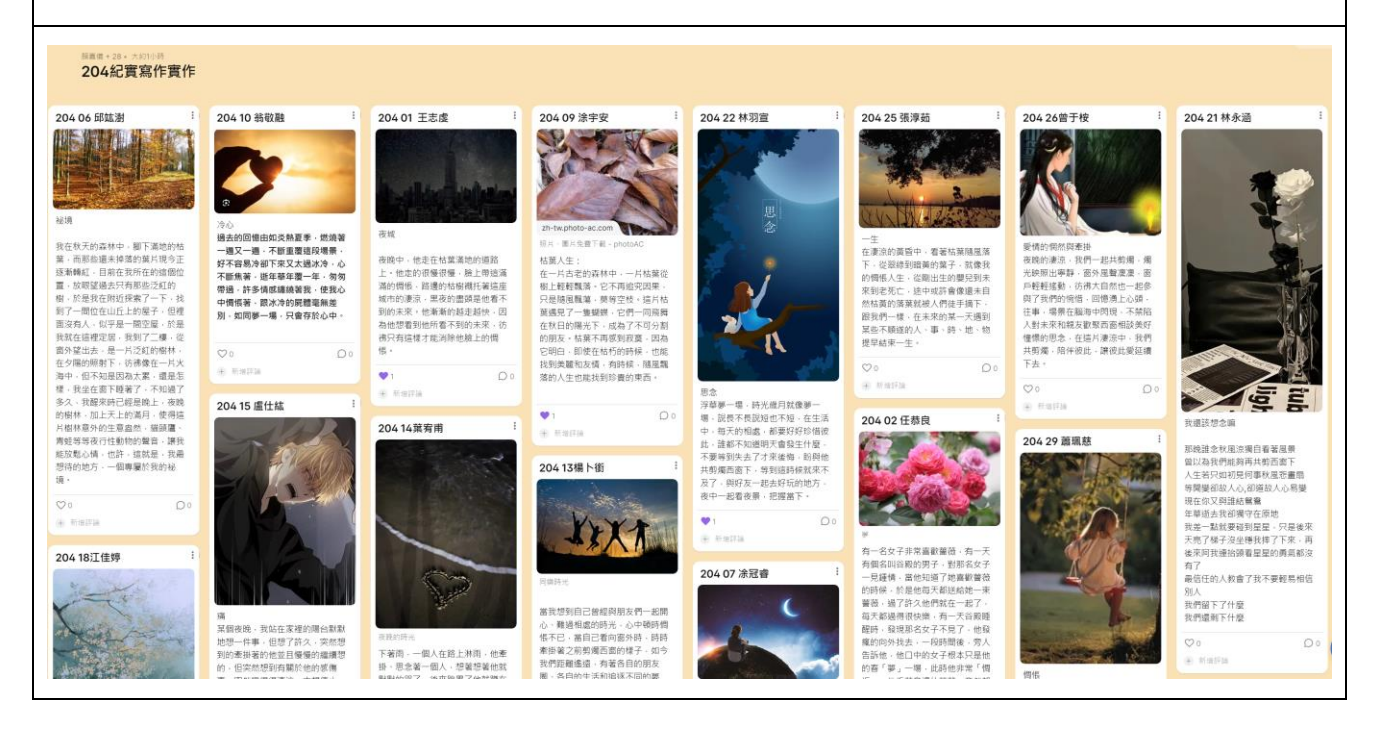

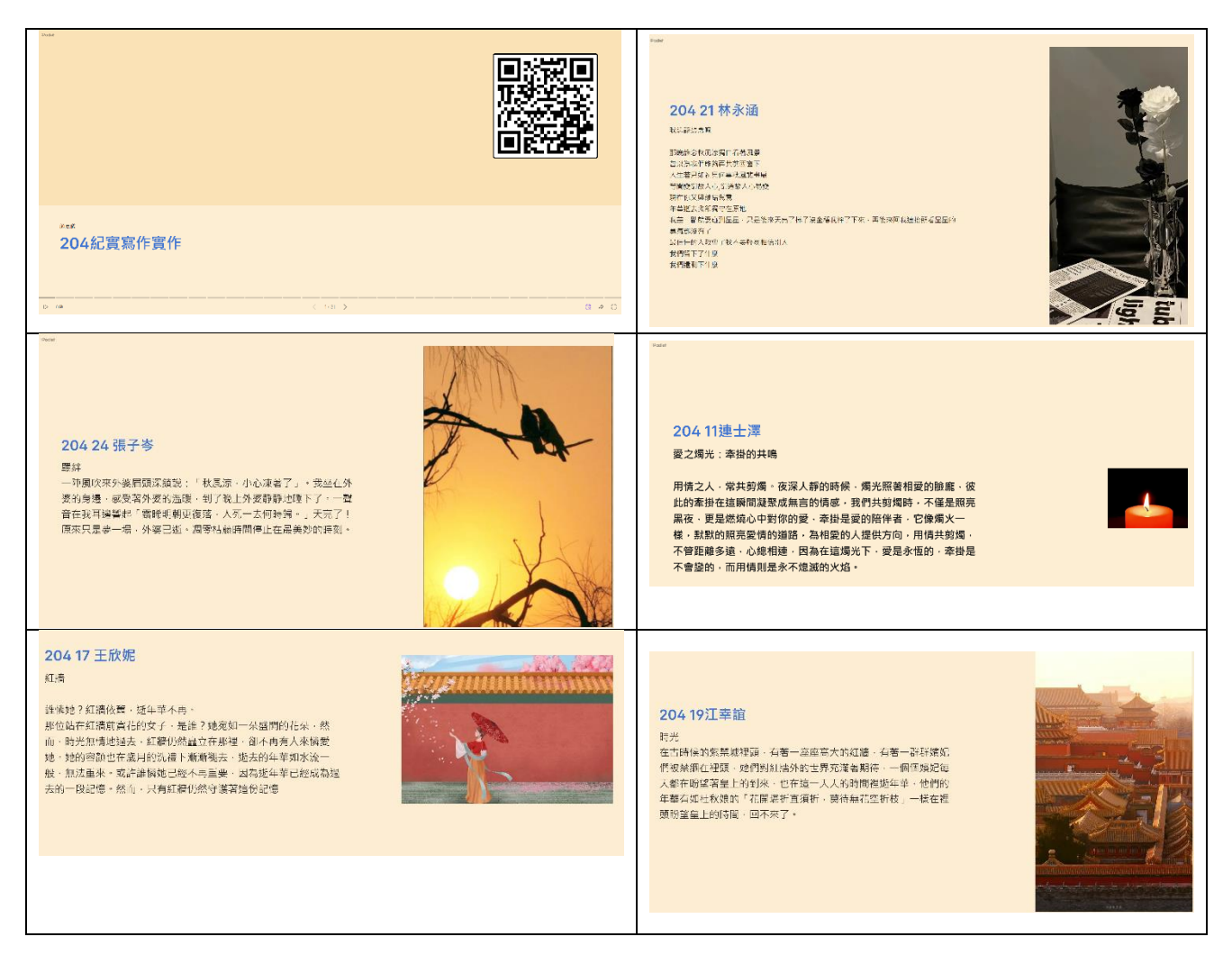

#### 4.視覺型

此類型在教學的運用採取幫助學生自學與主題探索為主,因其特色為圖像化的看板,例 如歷史地圖與歷史時間軸,能夠將複雜的歷史事件、時序進程或地理變遷以簡單明了的方式 呈現,促進學生對歷史、文學知識的吸收與理解。透過這些工具,學生可以更直觀地觀察事 件之間的連結與發展脈絡,進一步培養其批判性思考能力。對於教師而言,視覺化看板也提 供了一個易於調整的教學平台,能根據不同的教學需求靈活地組織資料,使課堂內容更具吸 引力與互動性。以下將以最常用的兩個類型舉例:

(1)歷史事件地圖

功能:「歷史事件地圖」可以顯示事件發生的時間順序,幫助學生理解事件之間的因果關係 以及歷史發展的脈絡。同時透過地理位置連結,學生可以更直觀地理解事件的背景和影響, 從而獲得更深入的歷史認識。更甚者它亦能整合多維度資訊,結合文字、圖片、影片及其 他多媒體資料,提供豐富的背景資訊,幫助學生更全面地了解每個事件。

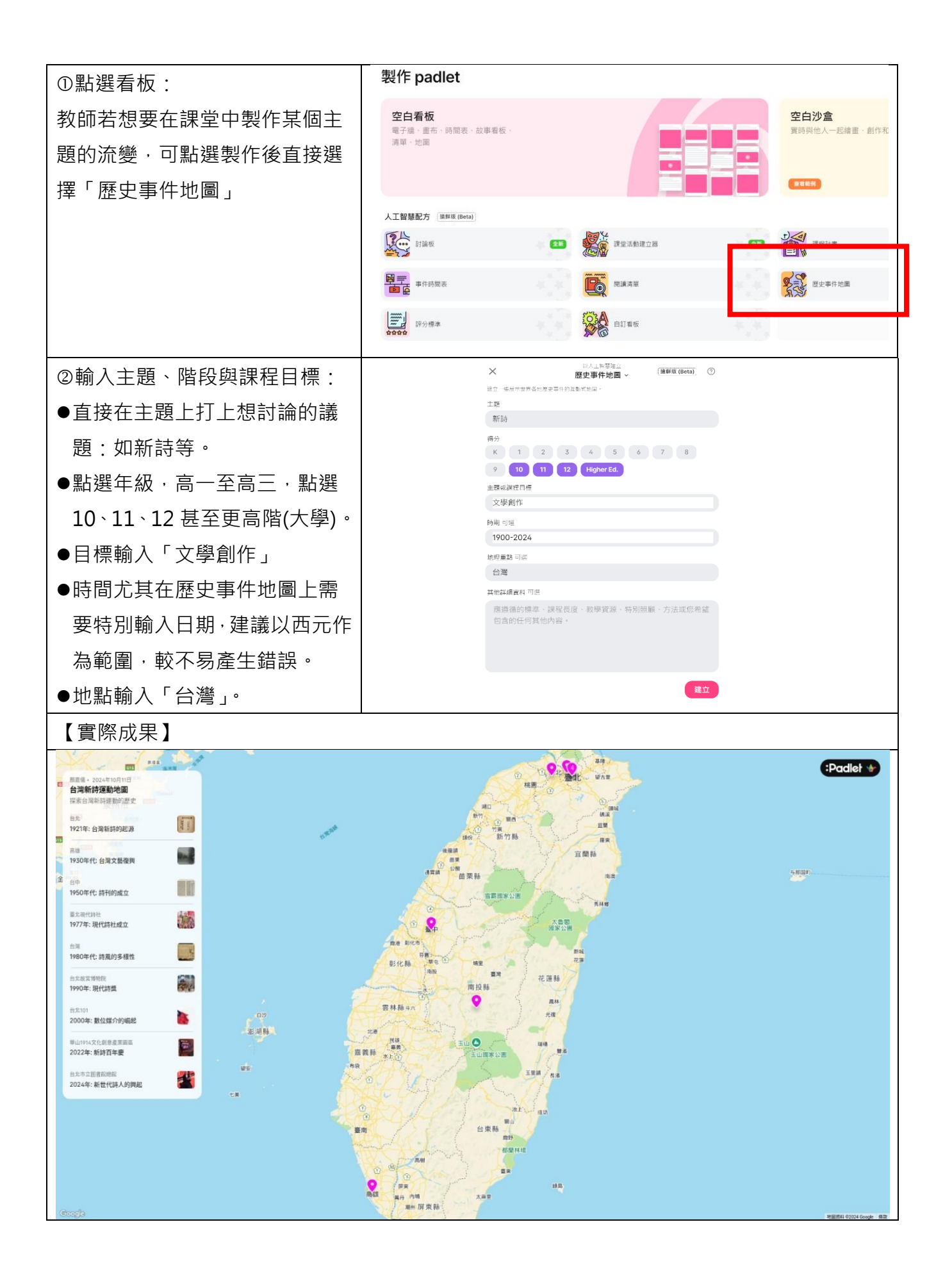

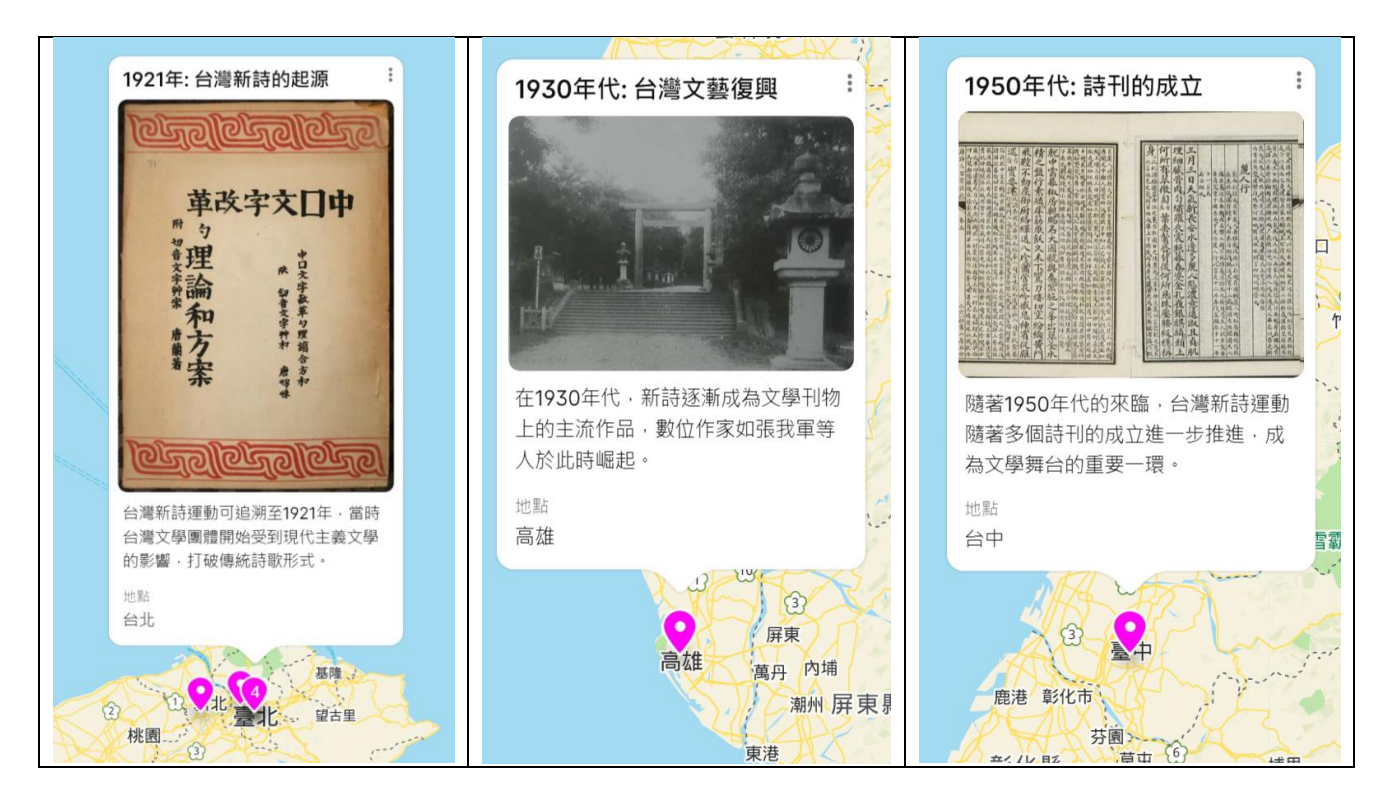

| (2)事件時間表       |                                                                                                    |
|----------------|----------------------------------------------------------------------------------------------------|
| 功能:            |                                                                                                    |
| ①點選看板:         | 製作 padlet                                                                                                    |
| 教師若想要在課堂中製作某個  | 空白看板<br>電子牆、畫布、時間表、故事看板、                                                                                                    |
| 主題的流變,可點選製作後直  | 清草 - 地画                                                                                                    |
| 接選擇「事件時間表」     |                                                                                                    |
|                | 人工智慧記方 遠部級 (Beta)                                                                                                    |
|                | 第二、計論板 (1) 新設板 (1) 新設成 (市場活動)建立務 (1) 新設成 (市場活動)建立務 (1) 新設成 (市場活動)建立務 (1) 新設成 (1) 新設成 (1) |
|                | 時間表         時は満年単         第2000         歴史事件地面                                                                                                    |
|                | 10000 2975年<br>1990日 1975年<br>1990日 1975年<br>1990日 1975年<br>1975年                                                                                                    |
| ②輸入主題、階段與課程目標: | × <sup>国人工管理論立</sup><br>事件時間表 ~ <sup>協餌版 (Beta)</sup> ⑦                                                                                                    |
| ● 直接在主題上打上想討論  | ABLE HERANDING CONTOURLESS HERANDING E<br>主題                                                                                                    |
| 的議題:如新詩。       | <b>府</b> 行 计                                                                                                    |
| ● 點選年級,高一至高三,  | K     1     2     3     4     5     6     7     8       9     10     11     12     Higher Ed.                                                                                                    |
| 點選 10-12。      | 土版或課程目標<br>文                                                                                                    |
| ● 目標輸入「文學創作」   | 時期 可进                                                                                                    |
| ● 時間建議以西元作為範   | 1900-2024<br>耳他詳細實料 可继                                                                                                    |
| 圍,較不易產生錯誤。     | 應遵循的標準、要包含的關鍵事件或里程碑、詳細程度。                                                                                                    |
|                |                                                                                                    |
|                |                                                                                                    |
|                | 建立                                                                                                    |

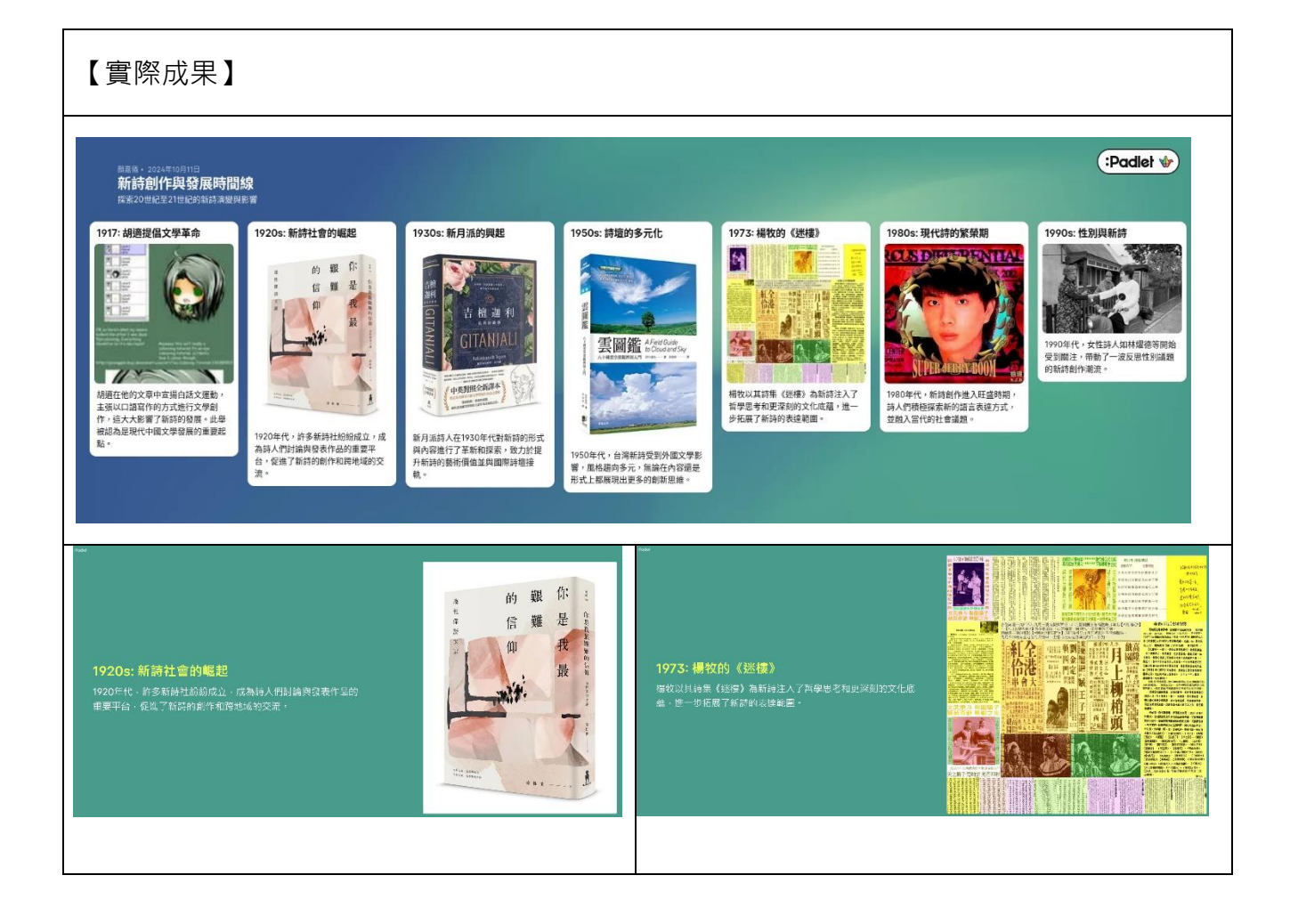

#### 肆、學生學習成果

一、第一週:新詩啟程!用 Padlet 創作靈感地圖

「詩,是語言的靈魂。」今天我們會運用一個數位工具——Padlet,來建立我們班級專 屬的「看板」、「靈感牆」、「新詩展覽空間」,成為大家分享創作靈感和想法的地方。 【教師課堂說明】

(一)啟動課堂破冰活動——「最有詩意的物件」

請學生從日常生活中選擇一件物品,並用一句話來形容它的詩意之處,讓全班同學猜測。 教師在活動結束後做總結,指出每位同學在詩意表達上的亮點,並強調日常生活中的物品也 能啟發詩歌創作的靈感。同時引導學生思考,每個物件在日常中雖然平凡,但只要以詩的眼 光看待,就能發現它們不凡的一面。

(二)介紹新詩與 Padlet,建立班級的「靈感牆」

教師簡要介紹新詩的定義和特色,強調新詩以自由形式表達感情和思想,並不受傳統韻 律和格式的限制。於本週介紹 Padlet 數位工具,以直觀的方式將文字、圖片和多媒體素材 整合在一起,便於分享創意和靈感。

每位學生在牆上發布一句話的靈感想法或感受。分享他們的日常觀察和靈感,促進學生 間的交流,讓他們在分享中發現新的創作思路。回顧學生們在靈感牆上的創作,選擇幾個特 別有意思的靈感進行點評,鼓勵學生的創意表達。

(三)結合 Padlet 的互動功能,讓學生相互點讚或留言,鼓勵大家彼此的創意

教師解釋在 Padlet 上互動的規則,要求學生瀏覽其他同學的靈感,並對自己感興趣的 句子進行點讚或留言評論。強調評論時應以建設性的語言為主,鼓勵學生發掘同學靈感中的 亮點,提出自己看到的新視角。

【實作如下】

新詩啟程!用 Padlet 創作靈感地圖:

一、最有詩意的物件:https://padlet.com/helen870/padlet-u9idljk3ycaarkzm

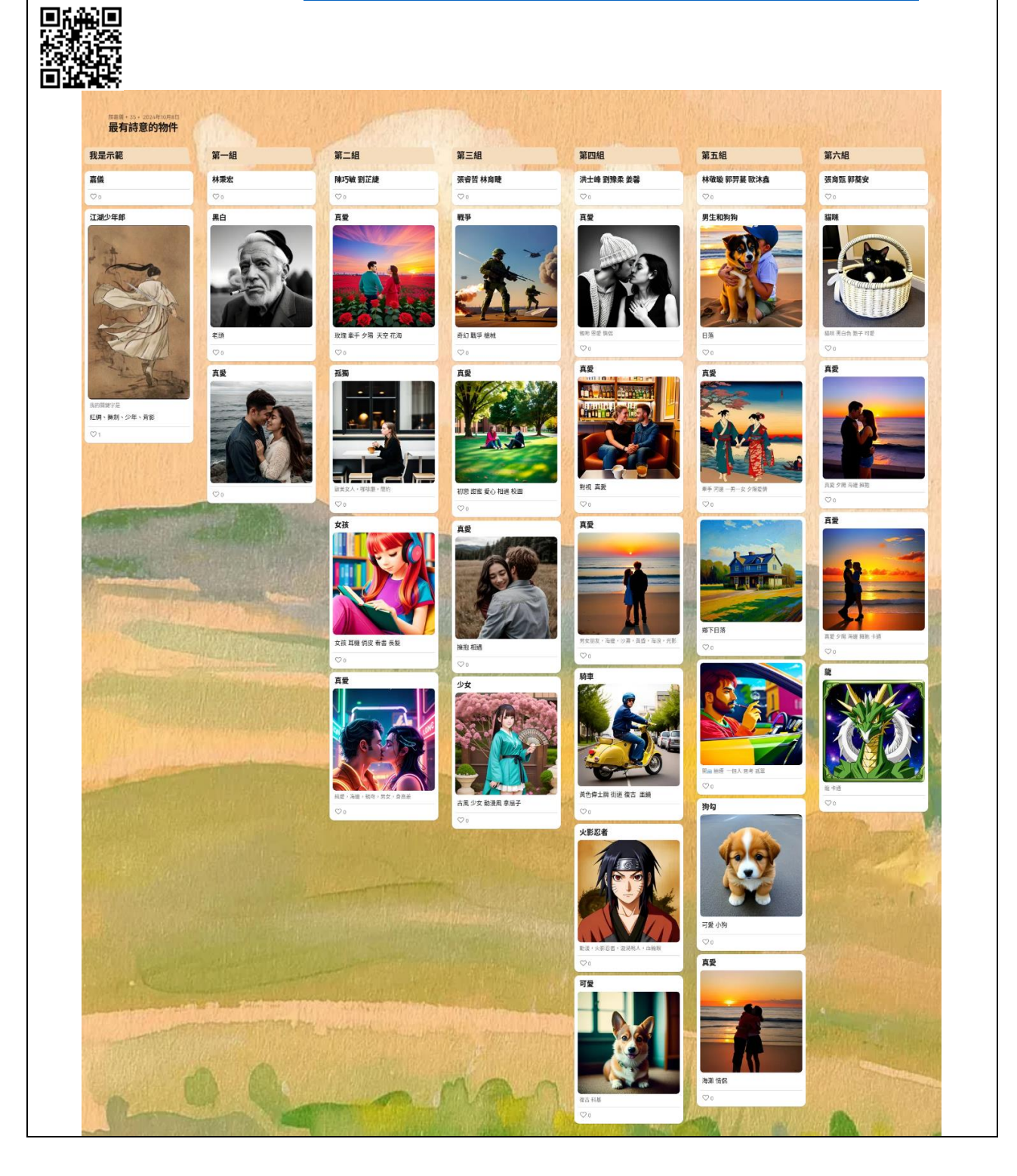

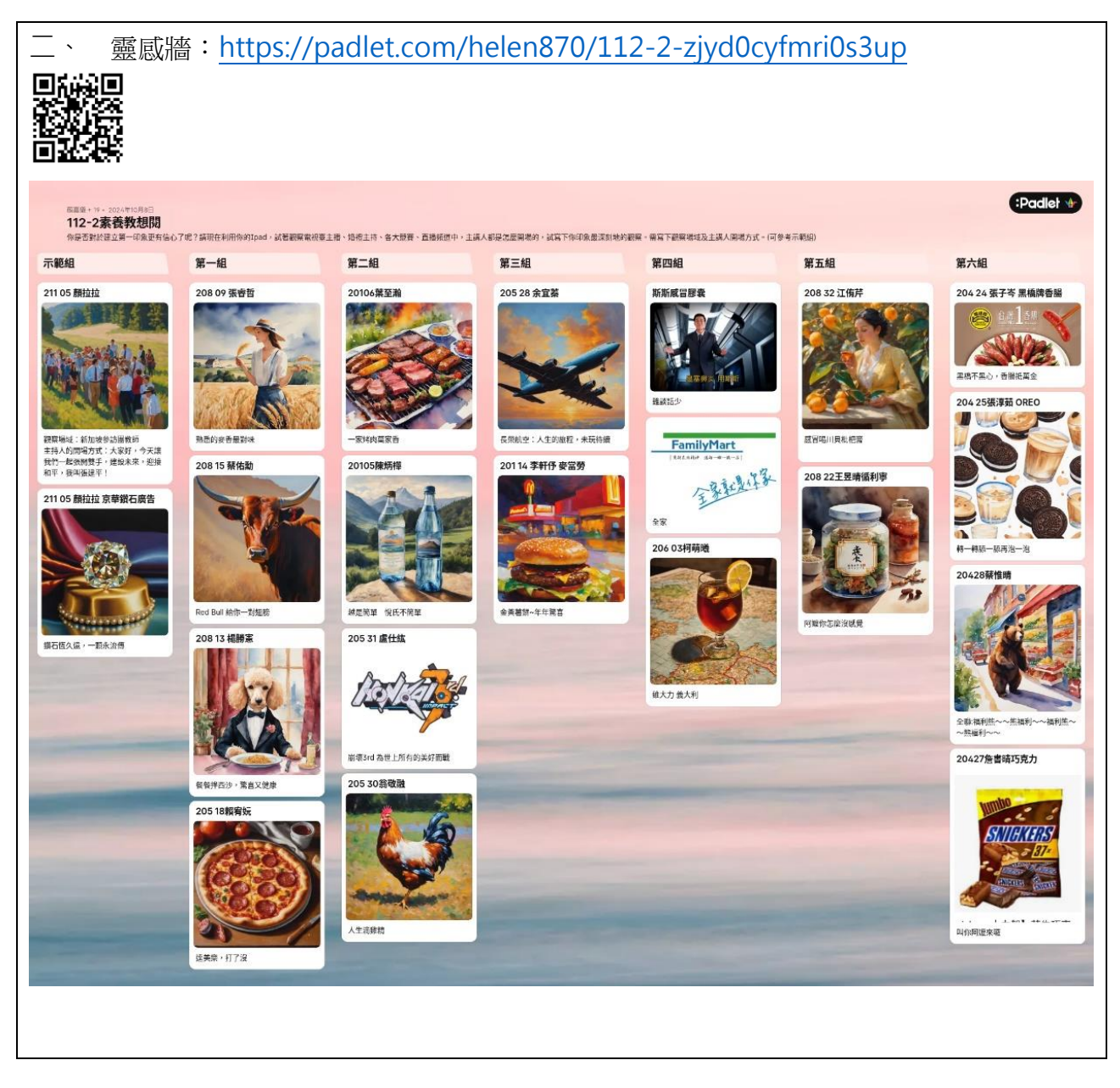

二、第二週:詞語大冒險—運用修辭打造新詩

【教師課堂說明】

(一)組織「詩句接龍」遊戲

教師在 Padlet 上寫下一句開頭詩句·然後讓每位學生依序接寫一句·創作出一首聯合詩。 透過詩句接龍·訓練學生的即興創作能力·並加強對詩句結構與語感的敏銳度。教師可以在 Padlet 上展示一個開頭詩句·如「晨光微露·點亮了沉睡的花朵」·作為整首詩的起點。接 著使用抽籤讓抽到的學生在 Padlet 上依序接寫一句詩句。教師可引導學生反思在接龍過程 中的困難,並探討如何通過修辭和語感來提升詩句的美感。

(二)詩句海報創作

探討比喻、象徵等修辭手法,鼓勵學生在詩句中加上修辭如比喻、象徵、擬人等,並示 範如何在詩句中運用這些手法來增強情感表達,再利用 Padlet 創作詩句海報,並運用圖片、 顏色等視覺元素來增強詩句的效果。

#### (三)設計「詩句漂流瓶」活動

學生將自己創作的一句詩投入 Padlet 的「漂流瓶」·其他同學隨機抽取並作出回應或接龍 創作。討論詩句中情感的傳遞與連結·幫助學生於過程中激發靈感並反思如何在合作創作中 保持詩句的連貫性和創意性,並提出改進建議。

#### 【授課講義】

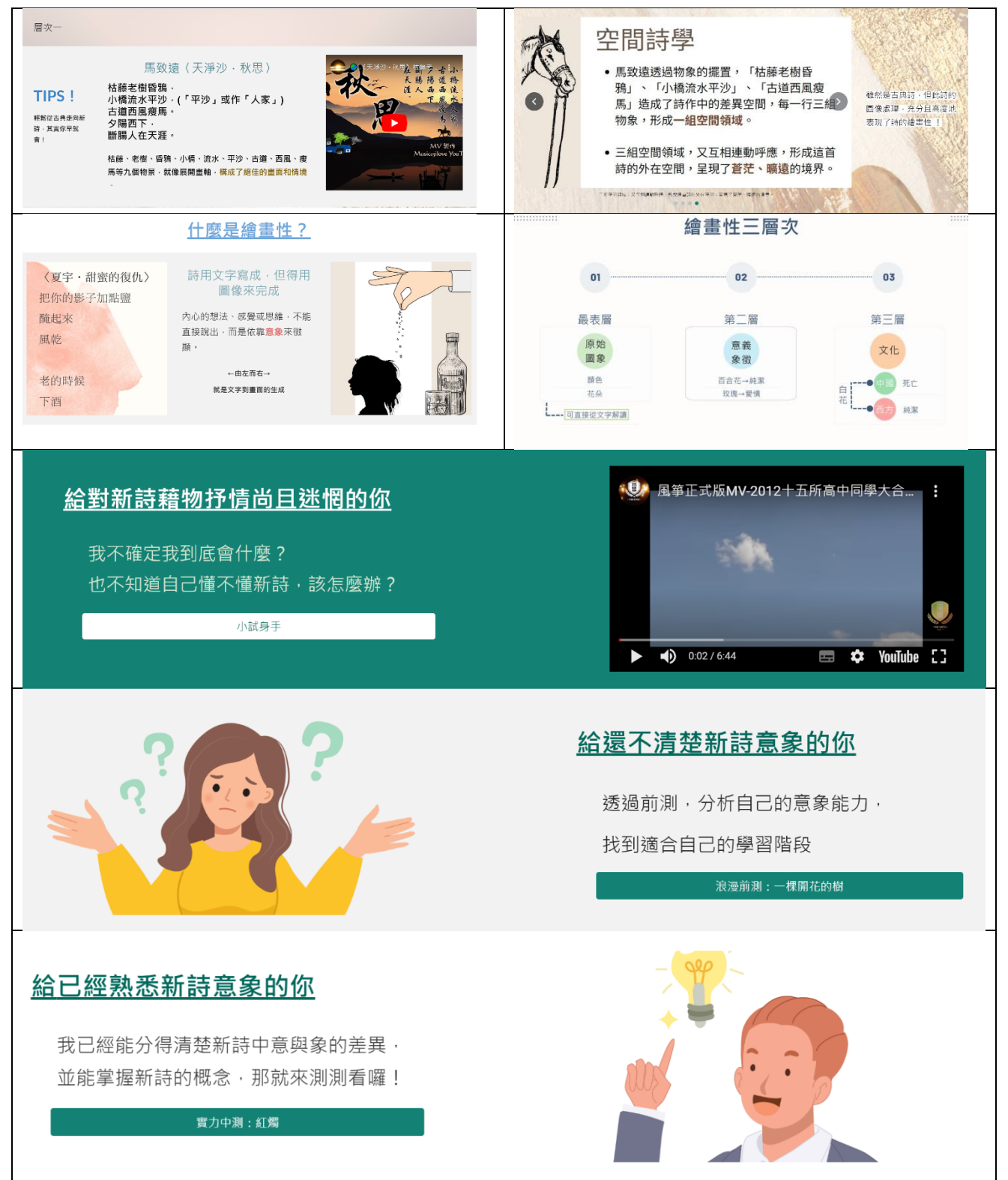

# 【實作如下】

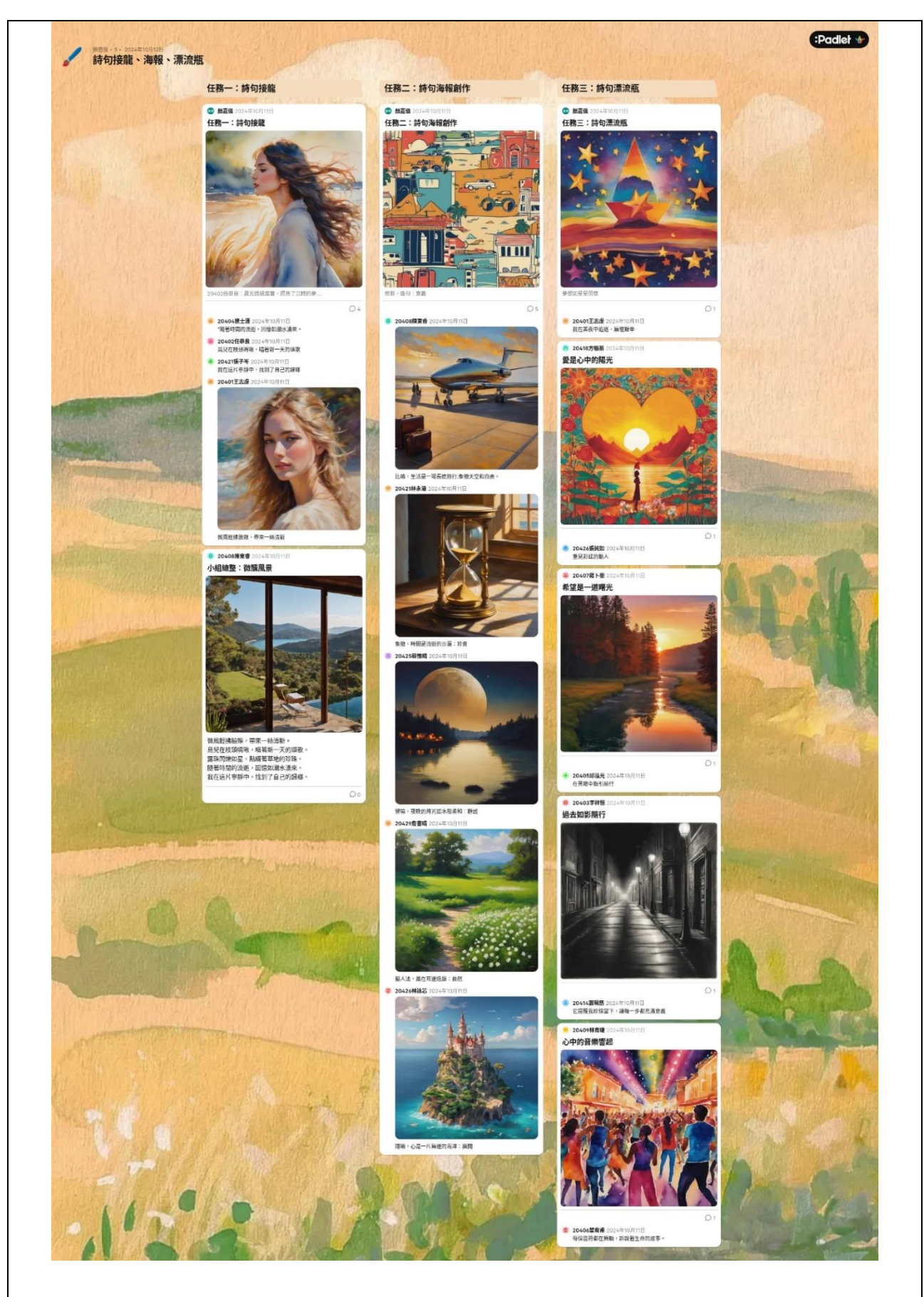

三、第三週:小組 PK!打造你的團隊詩歌

【教師課堂說明】

(一)分組進行「詩歌大作戰」

詩歌大作戰是團隊合作活動,各小組將在限定時間內圍繞特定主題(如「青春」、「時間 的流逝」、「自然之美」等)創作一首新詩。詩的生成過程教師採用翰林數位網站

(https://hanlindigi.hle.com.tw/widget/2/124)的數位拼貼詩:讓學生透過網站上 AI 隨機生成的字卡,根據主題運用比喻、象徵等修辭手法,排列組合後完成一首符合邏輯且充滿畫面感和情感張力的新詩。在學生創作過程中,教師可巡視各組,提供修辭建議和引導,幫助學生深入探索詩歌的意象和表達手法。每個小組完成後將詩作張貼在 Padlet 專屬組別看板下,將他們的詩歌作品以文本形式發布,並可加入圖片、顏色等視覺元素,提升詩歌的吸引力。

利用 Padlet 展示每組詩歌作品,讓全班同學進行投票或點贊,選出「最具詩意獎」和「最 具創意獎」,並適時開放討論時間,讓各小組分享創作過程和靈感來源,並互相給予建設性回 饋。

【實作如下】

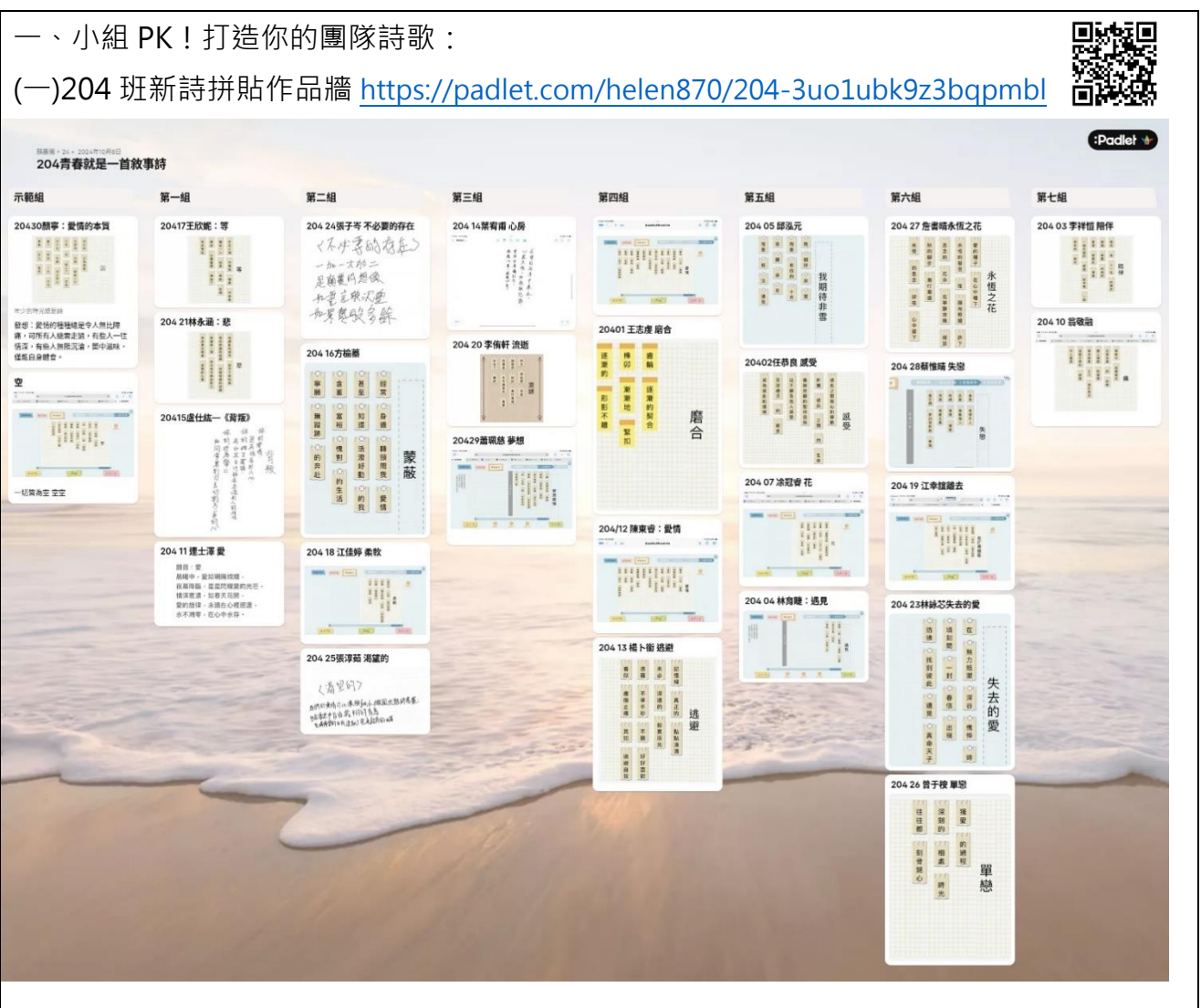

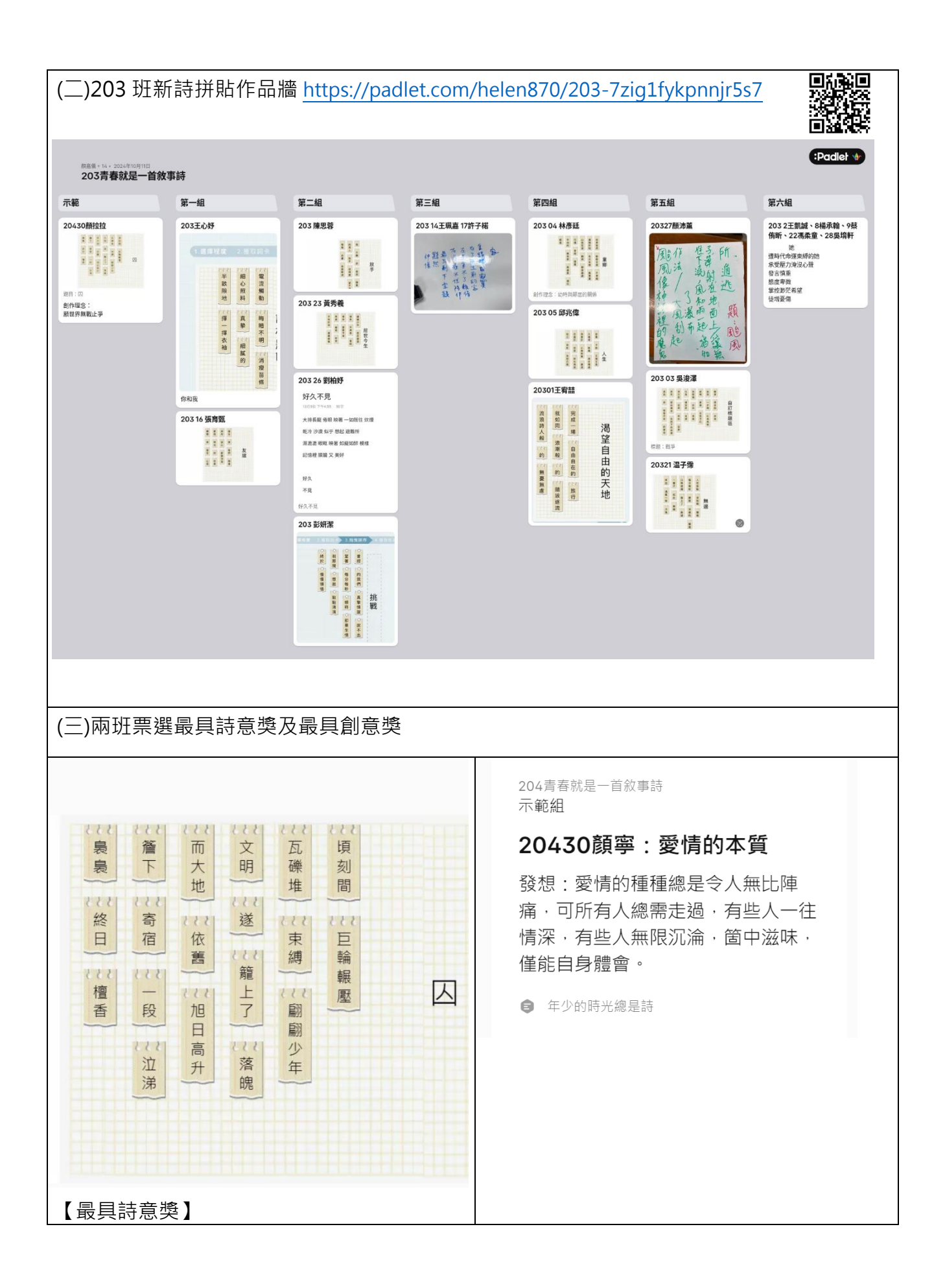

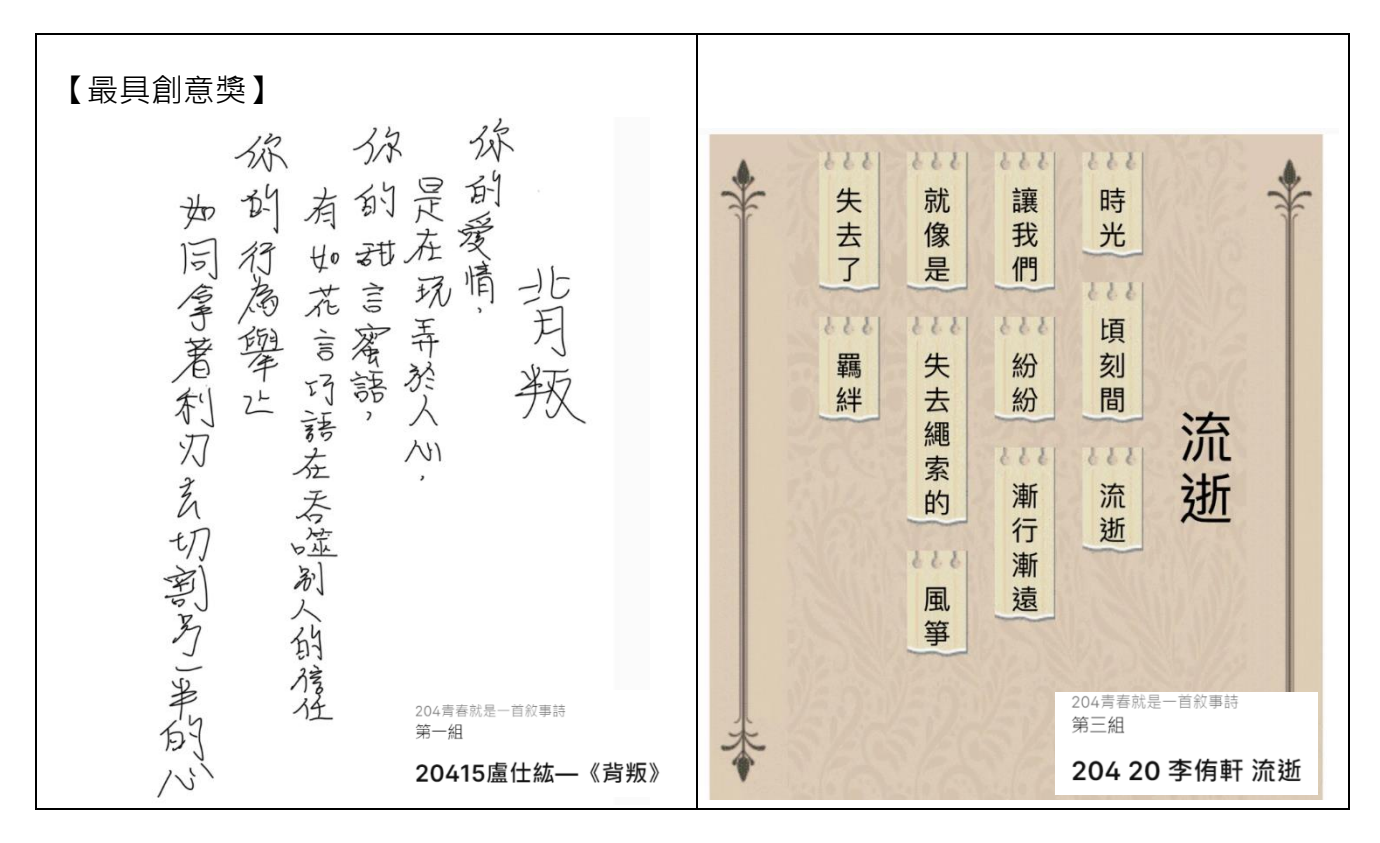

四、第四週:腳印留聲:橋頭糖廠文學地景尋「地」遊戲

【教師課堂說明】

透過數位科技與實地探索的結合,引導學生在橋頭糖廠這個歷史地景中進行學習,體驗 老照片中的故事與現今景象的變遷,並以詩歌或文字形式表達他們的觀察與情感。運用 Padlet 平台進行成果展示,提升學生的數位創作能力與團隊合作精神。

(一)橋頭糖廠文學地景-老照片說故事學習單

說明健行筆記 App 的功能與操作方法,強調如何運用此 App 來記錄行走軌跡,並將 橋頭糖廠的地理特徵結合文學地景進行記錄。學生開始在橋頭糖廠進行實地走訪,使用 App 記錄行走過程中的路徑。每當經過重要地標或歷史建築時,停下來進行觀察和拍照,並在學 習單上寫下對該地標的文字描述。

(二)任務一:進擊的糖廠

至橋頭糖廠進行大地尋「地」遊戲·給予學生事先設計好的學習單的網址·學習單中包 含描述橋頭糖廠不同地點的線索·讓學生根據線索進行尋找活動。教師可以先進行示範·說 明如何從文字線索中推理出地點·運用老師製作的學習單中文字表述的線索找到指定的地點· 並使用上節課所學健行 APP 完成紀錄。

(三)任務二學習單:老照片新故事

給予學生橋頭糖廠老照片的學習單網址,讓學生觀察學習單中老照片中的細節,並寫下 他們的初步觀察與想法。學生在現場找到對應老照片中所呈現的地點,進行拍攝記錄,並對 比老照片中的景象,強調古今呼應的概念,引導學生透過實地觀察,理解過去與現在的變遷 帶來的變化。 (四)完成 google 簡報學習單並將成果上傳至 padlet 中

學生將拍攝到的照片、完成的任務學習單及實地走訪新德整合後進入 Google 簡報中, 並以小組為單位進行編輯成果上傳至事先建立好的 Padlet 看板,並將每組的作品進行歸類 整理。鼓勵學生在 Padlet 上給予其他組別的作品點贊及留言,促進互相學習與交流,強調 每組在地景探索與詩歌創作中的亮點及創意。

【授課投影片】

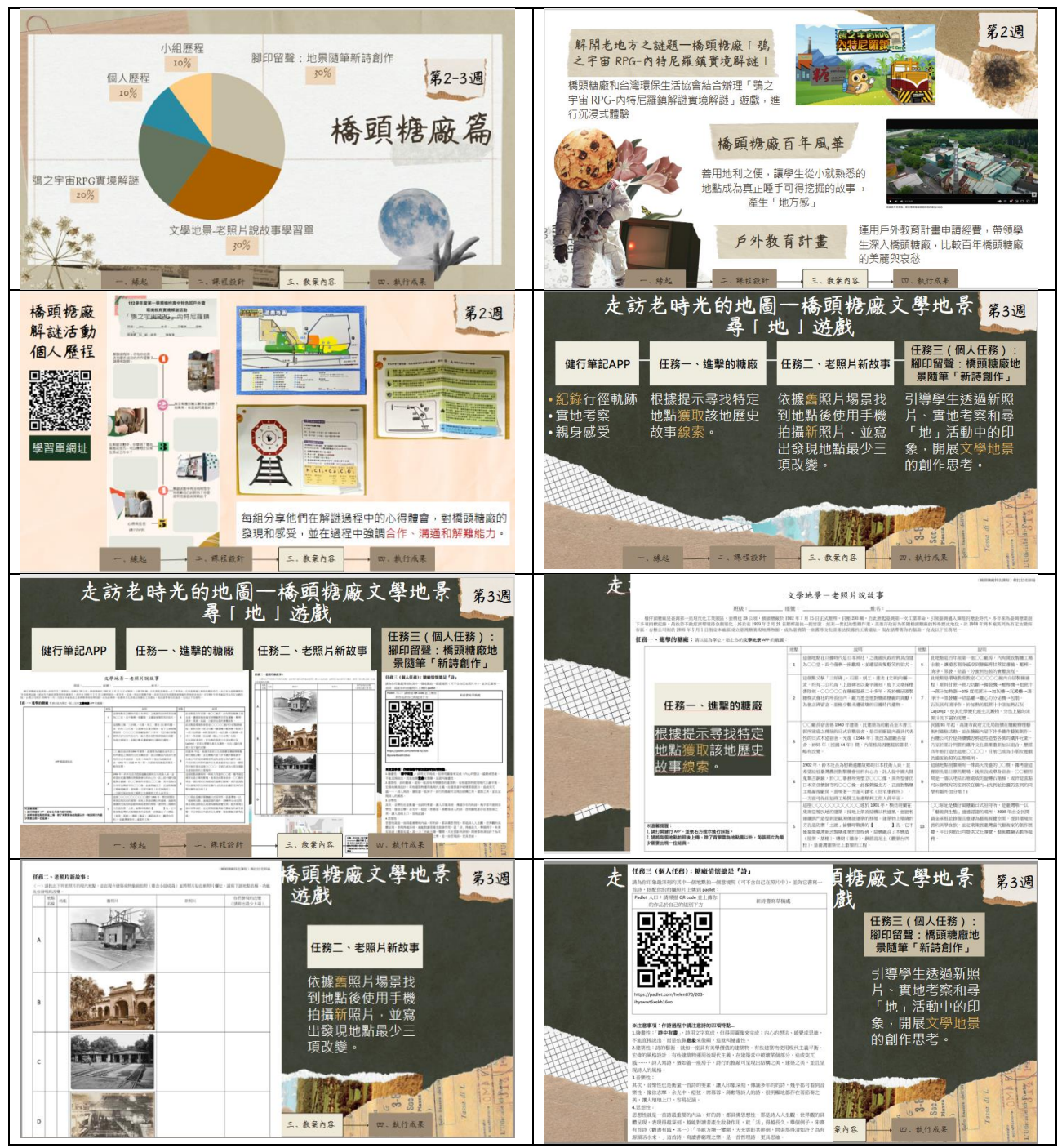

#### 【實作如下】

一、走訪老地方的地圖

(一)任務一:進擊的糖廠

#### 文學地景-老照片說故事 第五組

研紙:203 座號:14、15、17、21、27 姓名:王<u>現嘉、吳現琦、溫子霈、顏沛薰、許子塔</u> 格仔頭聽臉是臺灣第一座現代仁工業園區。面積達28公頃、梧頭聽廠於1902年1月15日正式環標,日歷200噸,自此掀起臺灣第一次工業革命,引領臺灣邁入輝煌的離金時代,多年來為臺灣糖業創下多項指 標紀錄,最後仍不敵經濟環境得急劇變化,終於在1999年2月26日医榨最後。一把甘蔗,結束一世紀的製糖作業。高雄市政府為彰顯橋頭糖廠的特殊歷史地位,於1998年將本廠區列為市定古蹟保存區,台灣公司則 於2006年5月1日指定本廠區成立臺灣糖業現地博物館,成為臺灣第一座獲得文化資產法保護的工業遺址。現在請帶著你的腦袋,完成以下任務吧... 任務一、進擊的糖廠:請以組為單位,貼上你的文學地景APP的載圖:

| *7 64                                                                                                    | 地點 | 說明                                                                                                    | 地點 | 說明                                                                                                    |
|----------------------------------------------------------------------------------------------------|----|----------------------------------------------------------------------------------------------------|----|----------------------------------------------------------------------------------------------------|
| 武と数本<br>3km207m 01:20:23 18m<br>家計版現 商雄市橋近尾谷町自然版 目前高度                                                               | 1  | 這個地點在日據時代是日本神社,之後國民政府將其改建<br>為○○堂,而今僅剩一座獻燈,並遺留兩隻憨笑的狛犬。                                                                                                    | 6  | 此地點是百年前第一座○○廠房,內有開放製糖工場全<br>貌, 該遊客親身感受到糖廠將甘蔗從運輸、壓榨、清<br>淨、蒸發、結晶、分蜜到包裝的實體流程。                                                                                    |
|                                                                                                    | 2  | 這個點又稱「三好碑」,石頭、刻工、書法(文章)均屆一流、<br>約有二公尺高、上面碑名以豪字陽刻,底下文章採楷書陰<br>刻。0000在撒廠服務二十多年,死於橋仔碩製藝株式會<br>社的所長任內。廠方憑念他對橋頭糖廠的貢獻、為他立碑<br>留念,是極少数未這破壞的日據時代這物。                                                    | 7  | 此地點是環境教育教室-ocoo6館小杯製雜過程:原<br>料甘蔗蔗刀切斷撕裂機服榨機租產汁蔗汁<br>加熱器105度粗產汁加尿槽/流製槽清净汁<br>蒸發編結晶編離心力方泌機包装。<br>石灰具有清净作、於加熱的服產汁中添加熱石灰<br>Ca(OH)2,使其化學變化產生沉澱物,分出上層的清蔗<br>汁及下層的泥漿。 |
|                                                                                                    | 3  | ○○廠長宿舍係1940年建築,此建築為前廠長金木書三郎所<br>建造之傳統的日式官職宿舍,是目前廠區內最具代表性的<br>日式木造宿舍。光復(1946年)後改為副廠長宿舍,1955年<br>(民國44年)間,內部格局因應起居需求,略有改變。                                                                       | 8  | 民國91年起,高進市政府文化局陸續在港廠辦理藝術<br>村進註活動,並在建廠內留下許多鐵件藝術創作,台<br>藩公司於是持續構思將這些造型各異的鐵件元素,乃<br>至於部分刻管的鐵件文化資產重新加出名。歷程四<br>年始打造出這座0000,目前已成為小朋友遊戲及遊客<br>拍照的主要場所。              |
|                                                                                                    | 4  | 1902年, 鈴木社長為慰藉遠離故鄉的日本技術人員, 並希<br>望拉近臺灣農民對製糖會社的向心力, 託人從中國大陸寬<br>集古銅鏡, 於○事務所旁望立○○像, 其外型係仿日本奈<br>良藥師寺的○○○像, 此像朝偏北方, 正面對製糖工場凝視<br>廠房, 意味著一方面可鎮宅(社宅事務所), 一方面可保佑<br>加持工場開工生產順利工作人員平安。                | 9  | 這個地點前廣場有一株高大茂盛的○○樹,據考證這裡<br>原先是日軍的靶場、後來改成單身宿舍。○○樹四局是<br>一個以吃吃石堆倒成的旋轉石階梯,或許認真點可以<br>發現有防空洞崁在繪心(找到並拍攝防空洞的同學<br>有額外加分唷!)                                          |
| <ul> <li>※溫馨提醒:</li> <li>1.請打開健行APP,並依右方提示進行踩點。</li> <li>2.請將每個地點拍照後上傳,除了背景需為地點<br/>圖以外,每張照片內最少需要出現一位組員。</li> </ul> | 5  | 這座000000000000建於1901年,模仿荷蘭在東南亞殖民<br>地的建築:採地上架高結構以利通風,週廠和連續拱門造<br>型則是歐洲傳統建築的移殖。建築物上環繞的方孔是防禦<br>「土匠」偷襲時戰備的[電布] 孔。它不僅象徵臺灣新式製糖<br>產業的里程碑,結構融合了木構造(屋架,基格)、磚砌(總<br>身)、鋼筋混泥土(觀景台四柱),是臺灣建築史上重要的工<br>程。 | 10 | ○○原址是橋仔頭轆廠日式招待所,是臺灣唯一以「藝<br>術與生態」通過認識的場所。2008年由全民間資金承<br>租並修復且重進為藝術展覽空間,提供環境友善的美<br>學食飲,並定期策展臺澤當代藝術家的創作展覽,平<br>日與假日均提供文化導覽、藝術體驗活動等服務。                          |

#### 文學地景-老照片說故事

班級:<u>203</u>姓名:林彥廷、邱兆偉、王宥喆、陳建銘

橋仔頭糖廠是臺灣第一座現代化工業園區,面積達 28 公頃、橋頭糖廠於 1902年 1月15日正式壓榨,日屋 200噸,自此就起臺灣第一次工業革命,引領臺灣邁入輝煌的糖金時代,多年來為臺灣糖業創 下多項指標記錄,最後仍不敵經濟環境得急劇變化,終於在 1999年2月28日壓榨最後一把甘蔗,結束一世紀的製糖作業。高雄市政府為窓圓橋頭糖廠的特殊歷史地位,於 1998年將本廠區列為市定古讀保 存區,台盤公司則於 2006年5月1日指定本廠區成立臺灣糖業現地博物館,成為臺灣第一座獲得文化資產法保護的工業遺址。現在請帶著你的腦袋,完成以下任務吧… 任務一、進擊的糖廠: 請以組為單位, 此上倚如文學地景 APP 的裁圖:

說明

止 # 點是百年前第一座 oo 廠 房, 内有開放製糖丁場全

貌,讓遊客親身感受到糖廠將甘蔗從運輸、壓榨、清

淨,蒸發、結晶、分蜜到包裝的實體流程。 此地點是環境教育教室-∞∞∞館內介紹製糖過程:原 料甘蔗→蔗刀切斷→撕裂機→壓榨機→粗蔗汁→蔗汁

加熱器→105 度細産汁→加灰槽→沉澱槽→清淨汁→

加索約4203 设相低了一加废借了加度增了加度有了加度有了加度有的。 蒸發罐為結晶罐→難心力分泌機力包裝。 石灰具有清淨作,於加熱的粗蔗汁中添加熱石灰 Ca(OH)2,使其化學變化產生沉澱物,分出上層的清

民國 91 年起,高雄市政府文化局陸續在糖廠辦理藝

衛村進駐活動,並在糠廠內留下許多鐵件藝術創作, 台糖公司於是持續構思將這些過型各異的鐵件元素, 乃至於部分列管的鐵件文化資產重新加以組合,歷經

四年始打造出這座oooo,目前已成為小朋友遊戲及

這個地點前廣場有一株高大茂盛的00樹,據考證這裡 原先是日軍的靶場,後來改成單身宿舍。00樹四周是

一個以咾咕石堆砌成的旋轉石階梯,或許認真點可以 發現有防空洞崁在牆內...(找到並拍攝防空洞的同學有

∞原址是橋仔頭糖廠日式招待所,是臺灣唯一以「藝

術與生態」通過認證的場所。2008年由全民間資金 承租並修復且重建為藝術展覽空間,提供環境友善的

美學食飲,並定期策展臺灣當代藝術家的創作展覽,

平日與假日均提供文化導覽、藝術體驗活動等服務

地點

6

7

8

9

10

蔗汁及下層的泥漿

遊客拍照的主要場所。

額外加分唷!)

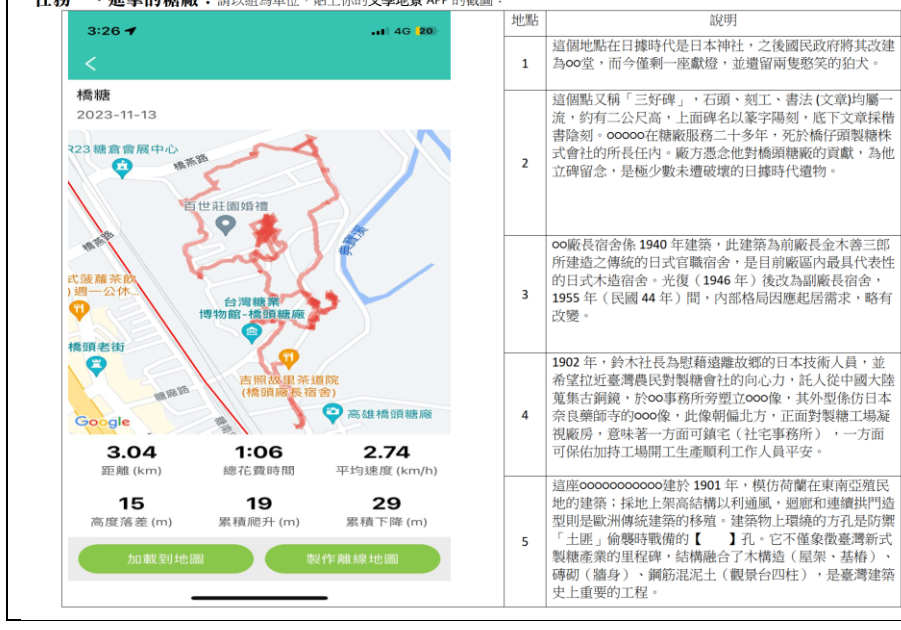

# (二)任務二:進擊的糖廠

任務二、老照片新故事: (一)請找出下列老照片的現代地點,並在現今建築或物象前拍照(需合小組成員)並將照片貼在新照片欄位,請寫下該地點名稱、功能及你發現的改變

〈橋頭糖廠特色課程〉顏拉拉老師編

| 500 75 | 地點名稱   | 功能                         | 舊照片 | 新照片 | 你們發現的改變<br>(請寫出最少3項)                                                                                                    |
|--------|--------|----------------------------|-----|-----|----------------------------------------------------------------------------------------------------|
| A      | 製糖工廠   | 早蜜裝蜜在磅糖車糖須地重               |     |     | <ol> <li>建築規模改變、建<br/>立更有效製糖流程</li> <li>早期與現代的建築<br/>功效不同,現今則是<br/>供遊客拍照使用</li> <li>在當時這是全國唯<br/>一一個最先進的糖蜜<br/>地磅</li> </ol>                                                                       |
| в      | 社宅事務所  | 社<br>භ<br>公<br>兼<br>宅      |     |     | 1因抗日活動多次突襲<br>橋頭糖廠,建造方式不<br>敢採用日本人常用的木<br>頭,改用西洋磚頭建造<br>2 當時挖掘地下室儲備<br>糧食,以及女人和小孩<br>就躲在地下室,因此「社<br>宅事務所」就成了一座<br>堅固的防禦堡壘。<br>3 橋仔頭糖廠的社宅事<br>務所,算是台灣此類建<br>築風格的開路先鋒。                               |
| с      | 五分車修理室 | 配業運需置復擔修作合鐵輸求的站任的。產路所設修,維工 |     |     | <ol> <li>1 過去是為配合臺灣糖<br/>業需要而興建的專用鐵路,運送原料,現在應不<br/>需要這項功能則變成保留下來的觀光景點</li> <li>2 五分車機車頭組加入<br/>製糖作業,因而成為臺<br/>灣農村特有的產業鐵路<br/>讓台灣經濟起飛</li> <li>3.當時主要有五條五分<br/>車鐵道路線現在進而變<br/>成一般道路可直接行走</li> </ol> |
| D      | 製糖工廠   | 全化系製廠日甘量3400動制的工每榨能高。      |     |     | 1.認識製糖技術、方法、<br>流程的串連,增進民眾<br>了解種植甘蔗與糖廠製<br>糖的歷史意義<br>2.提供民眾一個結合教<br>育與休閒,兼具糖業歷<br>史與藝術人文的文創園<br>區<br>3.取得環保署環境教育<br>設施場所認證,這是全<br>國第一個以推廣製糖工<br>業歷史為背景所成立的<br>環教場所                                |

| (三)分組學習單成果展覽網址: <u>https://padlet.com/helen870/112-s8za0dy1jk8yab</u> |                                       |                                                                                                    |                   |                                     |                                            |                                                                                                    | <u>ab</u>                                                                                                    |                                                                                                    |                       |                              |                                                                                                    |                                          |                     |
|-----------------------------------------------------------------------|---------------------------------------|----------------------------------------------------------------------------------------------------|-------------------|-------------------------------------|--------------------------------------------|----------------------------------------------------------------------------------------------------|----------------------------------------------------------------------------------------------------|----------------------------------------------------------------------------------------------------|-----------------------|------------------------------|----------------------------------------------------------------------------------------------------|------------------------------------------|---------------------|
| The second second                                                     | Towner .                              | and the second second s |                   |                                     | 107 - 10 - 10 - 10 - 10 - 10 - 10 - 10 -   | 100                                                                                                    | 2                                                                                                    |                                                                                                    | The Lindson           | and the second               |                                                                                                    | 司御祝                                      |                     |
| 112學年夏時祥高中                                                            |                                       | RACK REAL                                                                                                    | -                 | 1                                   |                                            | and and and and and and and and and and                                                                                                    | a second                                                                                                    | and the second                                                                                                    | -                     | -                            | -                                                                                                    |                                          | Contraction of      |
| 8248 X083276                                                          | 2-E                                   | R2868 @~458                                                                                                    | NEAL KAR          | 2041                                | REAL LOSH                                  | 2/18<br>H-50/782                                                                                                    | BCE<br>SKH1758                                                                                                    | R2066: Sugar super                                                                                                    | 87.8<br>8750-88       | NETAL<br>NETAL               | Riterationer                                                                                                    | R+_AI<br>UAAA: SHARRA                    | R+2A                |
| 1.00                                                                  | Pazetten seena                        | Ola P                                                                                                    | RIVERSONNER       | REPARA. WITHAN                      | ST-YEAR                                    | Tarente Anone                                                                                                    | NoTING STAN                                                                                                    | he ac                                                                                                    | STHE WALL             | A CAL                        | Vande                                                                                                    | 21-112                                   | 1 14.1928           |
| BORA BOL FOR ADA                                                      | PELOW O                               |                                                                                                    | 1847 · • 📸        | 1511 · · · ·                        | J.                                         | PROFE O                                                                                                    | 10-101. 0 100                                                                                                    | 2 Aler                                                                                                    |                       | 1 The                        | STA -                                                                                                    | a lat                                    | Timber .            |
| RTRIAR RATE                                                           | O-urater                              | SA.                                                                                                    | Cital O-sensur    | Contraction of the second           | ** THE WALL                                | ALTER CONTRA                                                                                                    | Contraction of the second                                                                                                    | ASAMASA                                                                                                    | Roman .               | CA. 100 207 461-7            | HER 2- 2 235 (4.5)-1                                                                                                    | NA BAN PAT RAD BAD                       | E                   |
| Circlester.                                                           | ALCONO.                               | Rice This I The Bill                                                                                                    |                   | HCARP B                             | San Section                                | Hill Carls                                                                                                    | HE'mu -                                                                                                    | far entra Neenu                                                                                                    |                       | REDORNA<br>+ P THE WALL      | And a large state of the second second secon | WE TAKE DE LAS                           | ·                   |
|                                                                       | Carlos Carlos                         | RTMGRA<br>+今 THE WALL                                                                                                    | CELSI CEL         | THE REAL                            |                                            |                                                                                                    | ALTER CAL                                                                                                    |                                                                                                    | Constant - C          | * in the second state of the | 100 m                                                                                                    | 1000 D                                   | 710                 |
|                                                                       | WERE AND                              | ALLER ALLER                                                                                                    | RENGEDIC          | CONSTRAINT 1                        |                                            | BADENGTHER                                                                                                    | 7                                                                                                    | -artstar                                                                                                    |                       | -77a                         |                                                                                                    |                                          |                     |
|                                                                       | 1987483                               | 0                                                                                                    | ROOMA             | REN-BA                              |                                            | DORRACH ST                                                                                                    | ARGA : gen                                                                                                    | aryana a                                                                                                    | 1847 0 M              | WHORNY FR                    |                                                                                                    | THE A                                    | -                   |
|                                                                       | THE OWNER DRAWN                       | 1. OF                                                                                                    | * THE WALL        | Y THE WALL                          |                                            |                                                                                                    | 520                                                                                                    |                                                                                                    | CER BIE               | B/10-0.00                    | 100 CAR                                                                                                    | 100 - 1000 · 1000                        | artis               |
| Non stand                                                             | R5 ° 🐹                                | 100                                                                                                    |                   |                                     | ( iteriteriteriteriteriteriteriteriteriter | - 200                                                                                                    | 1 0 X                                                                                                    | State of the state                                                                                                    | THE OF                |                              |                                                                                                    |                                          | AP                  |
| -                                                                     |                                       |                                                                                                    | teras tar         | Terterer                            | -                                          | SAMPER .                                                                                                    | 20409872                                                                                                    | SAR/PER                                                                                                    |                       | Carrier and                  |                                                                                                    | ALTER STREET                             | BP2VLR.8            |
| Brow                                                                  | 112                                   | has seen to                                                                                                    | E att att         |                                     | BOD C.                                     | Barris Course                                                                                                    | A LINE AND A LINE AND                                                                                                    | NELT EXELLOYODE                                                                                                    | STAR ERA              | store o mil                  | -Cidle                                                                                                    | SATA SAC                                 | - 100-00            |
| 300 cm. 0                                                             | - BELLER                              | BROMES STATE                                                                                                    |                   | Carton Carton                       |                                            | 2000                                                                                                    | 07 838605049499-8<br>30-30089003<br>3-30-1-887265699<br>2-                                                                                                    | 212012 0 🛣                                                                                                    | An                    | 1010/021<br>BR300980         |                                                                                                    |                                          |                     |
| 19                                                                    | INCASE OF                             | BENTER DOWN                                                                                                    | Photo and Co      |                                     |                                            | FIELS                                                                                                    | us gaiget, signer, af La<br>Million submitte stor<br>91<br>2 menorma - Turma                                                                                                    | C-sraser                                                                                                    | 36                    | Part Carrier                 |                                                                                                    | 「日本の一日日日日日日日日日日日日日日日日日日日日日日日日日日日日日日日日日日日 | I ST                |
| BEAUX-                                                                | #215.5 : #24<br>15.3.6 - 7.4.1 - 7.10 |                                                                                                    | 183.5             |                                     | Inter of a statement                       | A DESCRIPTION OF THE REAL OF THE REAL OF T | * X - 3797-3-495-53<br>8- 007-3-8 4978 - 5779<br>851-74970                                                                                                    | THE ALL AND A                                                                                                    | TO                    |                              |                                                                                                    | numina de la                             | 10 MIT - M          |
| The state                                                             | a ha                                  | ALL PROPERTY                                                                                                    | ALTER ST.         | at Settle / Sense<br>Bellen Charter | Fille                                      | and the second                                                                                                    | <ul> <li>M. R. S. Market B. Street Processing<br/>Counters in the constraint of the<br/>Physical Science of the street of the<br/>Constraint of the street of the street of the<br/>Constraint of the street of the<br/>Constraint of the street of the<br/>Constraint of the street of the<br/>Constraint of the<br/>Constraint of the<br/>Constraint of the</li></ul> | 9 50005 <sup>5</sup>                                                                                                    | LA . FZ B.A . 124 - 8 |                              | 1888/708                                                                                                    | And a sub-                               | SPRIES              |
|                                                                       |                                       |                                                                                                    | 7860° -0          | 28527 ° 🔛                           | 8+21098E                                   |                                                                                                    | 8*2142-3/1125*2/5<br>9-84-60 24/2028/54-5<br>2422-300.0-30000-5<br>94005/652577-787                                                                                                    | 100-100                                                                                                    |                       | Nergandress<br>Boundant      | Turing Page                                                                                                    |                                          | -                   |
| BOOMPRE                                                               | RISSER                                |                                                                                                    | C uraner          | Was Curatur                         | References                                 | ** THE WALL                                                                                                    | HI CANCELLING                                                                                                    | 5000<br>83/10/9/12                                                                                                    | Ballen H.             |                              | PE-14 0                                                                                                    | Carling Ross                             |                     |
| BOW                                                                   | Contractor of the second              |                                                                                                    | REC. 200 0        | SULAR SULAR                         | 18.5° 0 5                                  |                                                                                                    | 1725<br>2000-8523494529-3<br>2812592482-7276<br>3714-2514-051676                                                                                                    | Notice of the second                                                                                                    | Millor C              |                              | Rail and                                                                                                    | 78.0° 0 2                                |                     |
|                                                                       |                                       | Contraction of the                                                                                                    | TIN PRINT         | Silves                              | ANGULA CONTRACT                            | Partie and Partie                                                                                                    | NUT-RESOLUTION - AD<br>MINISTRATING<br>W-H200                                                                                                    | 2012 ·····                                                                                                    | Be Ba                 |                              |                                                                                                    | 10 0 mar                                 | at the              |
| B Caracar                                                             |                                       | There of the                                                                                                    |                   |                                     | RELIGION OF STREET                         |                                                                                                    | ALL TYRUCKSUTURE<br>RAMAKINGS<br>UTAKINTING UNITED                                                                                                    | AN Artist                                                                                                    | Mic. I                |                              |                                                                                                    | anter all                                |                     |
| HE ALSO                                                               |                                       | gerse 🗿                                                                                                    | VRR               | 1.00%928                            |                                            |                                                                                                    | PEARES SU EATER<br>AGAINERS SU EATER<br>AGAINERS ANNO ANNS ANNS<br>ANNS ANNS ANNS ANNS ANNS ANNS                                                                                                    | 04000                                                                                                    | 10 100                |                              |                                                                                                    | All alls                                 |                     |
| Contractor                                                            |                                       | ACHER ACHER                                                                                                    | Factorian Service | Tat - gar L. Marks                  | Villa a resume                             |                                                                                                    | N-<br>NUMERICAL STREET                                                                                                    | • 18180                                                                                                    |                       |                              | REILERING CO                                                                                                    |                                          | Teeriese<br>Cuitese |
|                                                                       | Energie FO                            | 20025                                                                                                    | ALL OF THE OWNER  | Silinga                             |                                            | Andreas Anna Anna Anna Anna Anna Anna Anna An                                                                                                    | TANDA CREAMINES<br>R-<br>1/1-DDORTING-657                                                                                                    |                                                                                                    |                       |                              | Constant Street                                                                                                    |                                          | Lo.                 |
|                                                                       | -                                     | Some Some                                                                                                    | B In              | A CALL O STREET                     | a.flat.oreas                               | There and                                                                                                    | NUMBER OF STREET                                                                                                    | RANDARD                                                                                                    |                       |                              | ballio para                                                                                                    | Ministration and                         | 题题                  |
| Street and                                                            | HATTOMAPULA                           |                                                                                                    | nun II            | HELEN CON                           | 2000 ··································    | mur o                                                                                                    | Prilodall#2                                                                                                    | farents, Press                                                                                                    |                       |                              | 12-21                                                                                                    |                                          |                     |
|                                                                       | 10-104-0                              | Tarrento Anna                                                                                                    | A state           | TANK CONTRACTOR                     | Coll O sritter                             | and Garage                                                                                                    | N. FEGLINESS                                                                                                    | 25509° • 武                                                                                                    |                       |                              | <b>6</b> .89                                                                                                    | <b>1</b>                                 | NUMBER OF           |
| C-arman                                                               | Contraction of the second             | Niger -0                                                                                                    | TANK C            | REAL PROPERTY                       | HILL CALL                                  |                                                                                                    | PELOV-0                                                                                                    | Part Burn                                                                                                    |                       |                              | <b>科教室</b>                                                                                                    |                                          |                     |
| HE ALS                                                                | atina III                             | Ballet State                                                                                                    |                   | MAIN NO.                            | -1825°                                     | PROPERTY OF STREET                                                                                                    | Contractor                                                                                                    | The second second secon |                       |                              | AFIRNERS                                                                                                    | 100 , 10007                              |                     |
| A DESERV                                                              | Cataloga Cataloga                     |                                                                                                    | 69.25             | Antonia antonia                     |                                            | californitity                                                                                                    |                                                                                                    | The stars                                                                                                    |                       |                              | Martin o                                                                                                    | State official                           |                     |
|                                                                       | SUBSECT OF                            |                                                                                                    | 641408-801-824-N  | EFER O                              | 8+45788                                    | IN PRICE                                                                                                    |                                                                                                    | ERCHW 6                                                                                                    |                       |                              | STAR O-urtaur                                                                                                    | Carlanders                               |                     |
| S. 10                                                                 |                                       |                                                                                                    | - p               | Mar Street                          | Line of                                    |                                                                                                    | Million and                                                                                                    | RITERAN                                                                                                    |                       |                              | AT ANY A                                                                                                    |                                          |                     |
| 30                                                                    | Are Bit Chans                         | 製理服 6                                                                                                    | 1210              | ALC:NO .                            | HEAT -O                                    |                                                                                                    | 548075#                                                                                                    |                                                                                                    |                       |                              | -CHE- 621                                                                                                    |                                          |                     |
| 1.5                                                                   | cráne 📑                               | w.fill.                                                                                                    |                   | The Property                        | 1000 arear                                 | 3                                                                                                    | No Cale of Long                                                                                                    |                                                                                                    |                       |                              | TEL - S LINDER                                                                                                    | Hillionne a                              |                     |
| at the                                                                | A Case                                | Mar Out                                                                                                    |                   | FORME C                             |                                            |                                                                                                    | 30-00-0 BB                                                                                                    |                                                                                                    |                       |                              | ALCONTINUE AND                                                                                                    | THE PARTY                                |                     |
| A mark                                                                | HIN HIN                               | O torthar                                                                                                    |                   | NTON MADE                           | Tanan Panan                                |                                                                                                    |                                                                                                    |                                                                                                    |                       |                              |                                                                                                    |                                          |                     |
| Bar Ke                                                                | A REAL                                | And And And And And And And And And And                                                                                                    |                   |                                     | Kargestere                                 |                                                                                                    |                                                                                                    |                                                                                                    |                       |                              |                                                                                                    | Managan C                                |                     |
| AS C                                                                  | State State                           | Wheeler ment                                                                                                    |                   | Contract Contraction                |                                            |                                                                                                    |                                                                                                    |                                                                                                    |                       |                              |                                                                                                    |                                          |                     |
| L. O.K.                                                               | Betrato                               |                                                                                                    |                   | Maria.                              | -                                          | -                                                                                                    | and the second second                                                                                                    |                                                                                                    |                       |                              |                                                                                                    |                                          |                     |
| 511-                                                                  | Edge of the state                     |                                                                                                    |                   | -                                   |                                            |                                                                                                    | NYNARA                                                                                                    |                                                                                                    |                       |                              |                                                                                                    |                                          |                     |
|                                                                       | 1157 KR                               |                                                                                                    |                   | 61463-356-275-27<br>4               |                                            | 1                                                                                                    | + un stimate                                                                                                    |                                                                                                    |                       |                              |                                                                                                    |                                          |                     |
|                                                                       | The state                             |                                                                                                    |                   |                                     |                                            | 2                                                                                                    |                                                                                                    |                                                                                                    | 30.5                  |                              |                                                                                                    |                                          |                     |
| 1 - 3                                                                 |                                       |                                                                                                    |                   |                                     |                                            |                                                                                                    |                                                                                                    | 1 AC                                                                                                    | (Carrow               |                              |                                                                                                    |                                          |                     |
| 2 3 4                                                                 | MR MR                                 | 1                                                                                                    |                   |                                     |                                            |                                                                                                    |                                                                                                    | 1 mar                                                                                                    |                       |                              |                                                                                                    |                                          |                     |
|                                                                       | DIMENSION OF                          |                                                                                                    |                   |                                     |                                            |                                                                                                    |                                                                                                    | (B)                                                                                                    |                       |                              |                                                                                                    |                                          |                     |
| the state                                                             |                                       |                                                                                                    |                   |                                     |                                            | 1 1                                                                                                    |                                                                                                    | 5 13                                                                                                    |                       |                              |                                                                                                    |                                          |                     |
| - 3° 820 - 27                                                         | 1000                                  |                                                                                                    |                   |                                     | and the second second                      | 4                                                                                                    | LUY                                                                                                    |                                                                                                    | 1                     | Contract Contract            |                                                                                                    |                                          |                     |
|                                                                       |                                       |                                                                                                    |                   |                                     |                                            |                                                                                                    |                                                                                                    |                                                                                                    |                       |                              |                                                                                                    |                                          |                     |

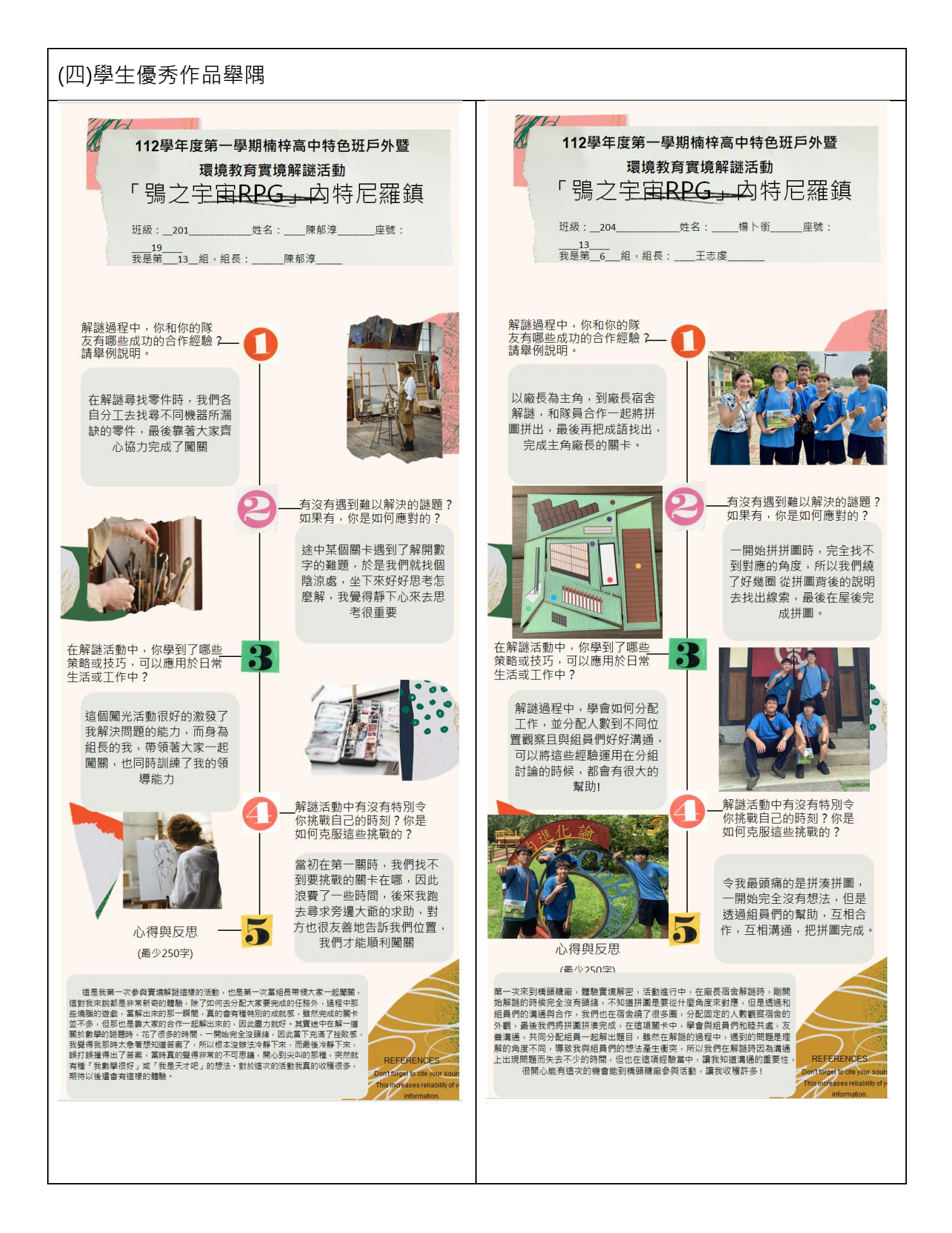

五、第五週:腳印留聲:橋頭糖廠地景隨筆」新詩創作

【教師課堂說明】

透過實地觀察與創作,引導學生在現場感受橋頭糖廠的歷史與人文氣息,進而以詩歌的 形式表達他們對這個地景的情感與思考。利用 Padlet 平台進行展示,培養學生的數位創作 與表達能力。

(一)心動的時刻

橋頭糖廠作為歷史遺址和地景藝術場域,尤以日治時期的工業化背景和在地文化價值的 古今對比深植在地人的心中。學生在實地走訪後,透過觀察糖廠的建築特色、自然景觀及歷 史遺跡,尋找自己認為最能代表這裡情感的角落。過程中可使用手機或相機,從不同角度拍 攝「令人動心」的橋頭糖廠某一個地點的照片,盡量捕捉糖廠中的細節,無論是光影、構圖 及氛圍的營造,都可為後續的詩歌創作提供靈感。

(二)任務三:糖廠情懷總是詩

「腳印留聲:橋頭糖廠地景隨筆」新詩創作目的希望能讓學生在詩中呈現出時間流逝與 情感共鳴。學生根據拍攝到的地景照片,以「腳印留聲」為題,創作一首反映他們對糖廠地 景的情感及想法的新詩。運用第二週所學的比喻、象徵等修辭手法來加強詩句的表達力,教 師可於此處幫助學生思考如何在詩句中融入更多情感與歷史背景,使詩歌更具深度和共鳴。 (三)「腳印留聲:橋頭糖廠地景隨筆」新詩創作初步發表會

每個小組需將他們的地景照片與詩歌一起發布在 Padlet 上,並可加入顏色、背景圖片等 元素,提升視覺效果。透過新詩創作展示,進行組內及組間交流與修正。並透過點贊、留言 等方式進行互動,對每首詩歌給予建設性的回饋。這樣不僅促進了學生間的互動,也讓他們 對自己的創作有更多的反思。

【授課學習單】

| I+ 70 → (Ind 1 I+ 70), alcolo kitala                                                                                                    |                                                                                                    |  |
|----------------------------------------------------------------------------------------------------|----------------------------------------------------------------------------------------------------|--|
| <b>社捞二(個人社捞):裙廠16</b><br>請為你印象最深刻的其中一個地點拍一個                                                                                                    | <b>翠 定 「 詩 」</b><br>意境照(可不含自己在照片中),並為它書寫一                                                                                                    |  |
| Padlet 入口:請掃描 QR code 並上傳你<br>的作品於自己的組別下方                                                                                                    | 新詩書寫草稿處                                                                                                    |  |
| https://padlet.com/helen870/203-<br>ibyswut5xekh16vo                                                                                                    |                                                                                                    |  |
| ※注意事項:作時邊程中請注意時約四項<br>1.檢畫性:「時中有畫」,時用文字寫成,<br>不能直接說出,而是依意意來說欄,這<br>2.違強性:詩的藝術,就如一座具有美學<br>宏偉的風俗說計,有些經濟物運用後現代<br>或,詩人寫詩,強如蓋一座房子,詩<br>現詩人的風格。<br>3.言變性:<br>其次,音樂性也是衡量一首詩的要素。讓<br>樂性,像依意環,余光中,秘弦、席慕容<br>美,讓人程規上口,容易記誦。<br>4.思想性:<br>思想性就是一首詩最重要的內涵,好的詩<br>體呈現,來現得越深刻,透起對讀者產生<br>有首詩,《觀書有感,其一》:「半畝方場一<br>源頭活水來,」這首詩,寫讀書窮理之樂 | 特點<br>值得用圖像來完成;內心的想法、歐覺或思維,<br>就叫繪畫性。<br>價值的建築物。有些建築物使用現代主義干衡,<br>主義,在建築當中破壞某個部分, 造成突兀<br>行的推敲可呈現出結構之美、建築之美, 並且呈<br>人印象深刻、傳誦多年的的時,幾乎都可看到音<br>、蔣動等詩人的詩,很明顯地都存在著師奏之<br>, 都具備思想性,那是詩人人生觀、世界觀的具<br>放發作用,就「活」得越長久。舉個例子,朱熹<br>鑒開,天光雲影共徘徊,問派那得清如許?為有<br>,是一首哲理詩,更具思维。 |  |

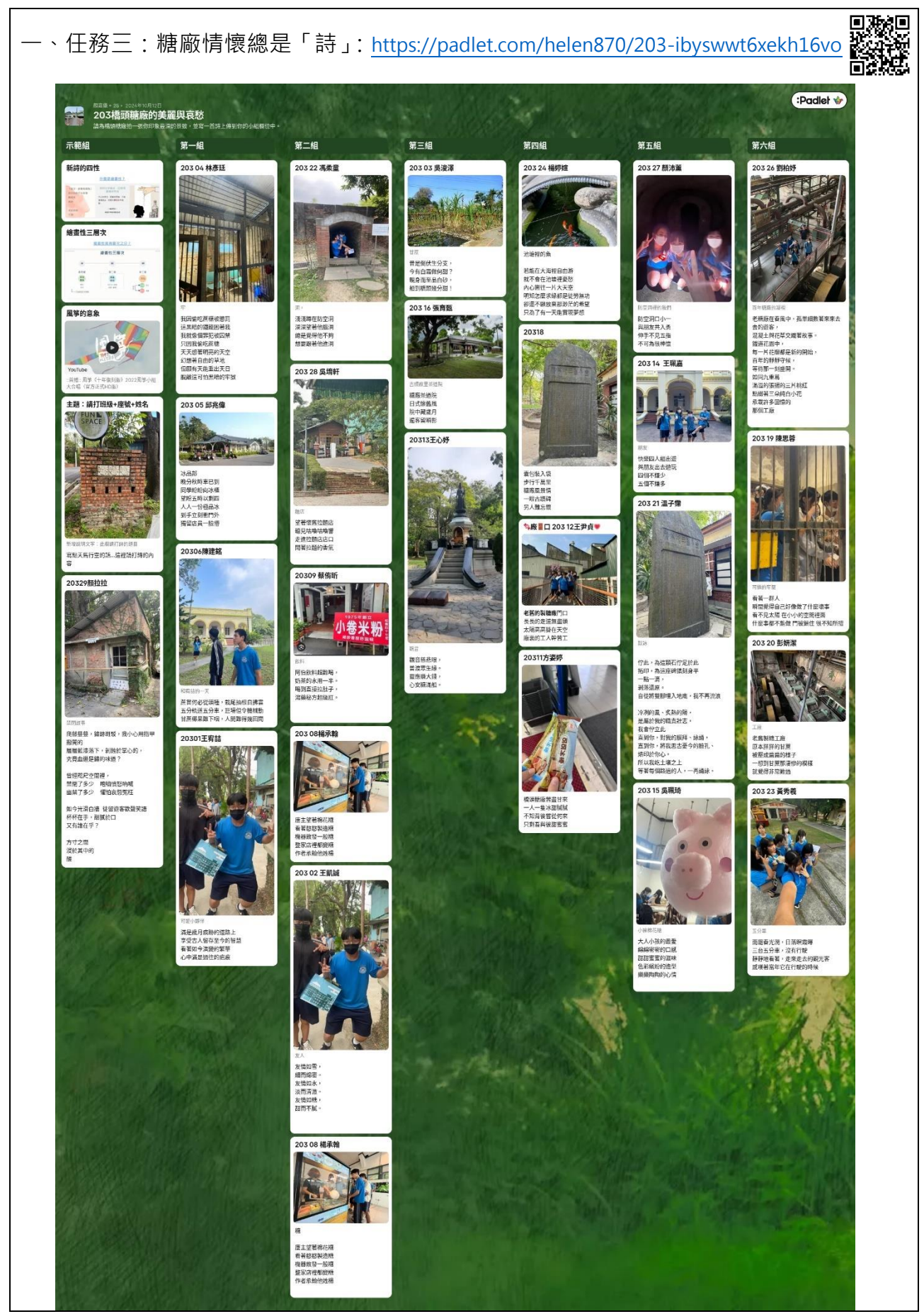

六、第六週:腳印留聲:詩意大秀場!新詩展演與創意分享

【教師課堂說明】

運用多媒體工具將新詩創作轉化為不同形式的表演或展示,提升學生的創意表達能力和 對詩歌的理解深度。同時透過學生間的互動和分享,促進他們對詩歌創作與演繹的興趣和熱 情。

(一)組織「詩意表演秀」

將學生分成小組,每組 3-4 人,並指導每組在詩歌創作的基礎上,選擇一種多媒體形式 進行改編。將新詩改編成多媒體作品(如影片、音頻或劇場表演),學生根據腳本進行錄製、 剪輯影片或音頻,教師可提供技術支援,如介紹基本的影片剪輯軟體或音效處理工具,完成 多媒體作品後,學生將其上傳至指定的 Padlet 看板,並在作品描述中寫下簡短的創作理念 與感想,並在 Padlet 上進行展示。

(二) 「詩意大賞」評選活動

解釋「詩意大賞」的活動流程,並向學生說明評選標準,如創意、感染力、技術表現等。 強調公平公正的投票原則,並鼓勵學生在投票時多從不同角度欣賞作品。學生在 Padlet 上 瀏覽所有上傳的多媒體作品,觀看每組同學的創作成果。教師可以引導學生注意每個作品中 對詩意的呈現方式和技巧運用;票選最具感染力的作品:每位學生在 Padlet 上進行匿名投 票,選出他們認為最具感染力的作品,並利用 Padlet 的互動功能進行評選。

(三)「詩人心聲」

由票選出的「最具感染力作品」小組分享創作過程與靈感來源,讓學生分享自己在詩歌 創作與表演中的學習心得與挑戰,例如:「什麼是你在創作過程中最大的靈感來源?」、「遇到 最大的困難是什麼?」、「你是如何解決的?」,其他同學亦可於報告後提供建設性回饋與評論, 促進互相學習。

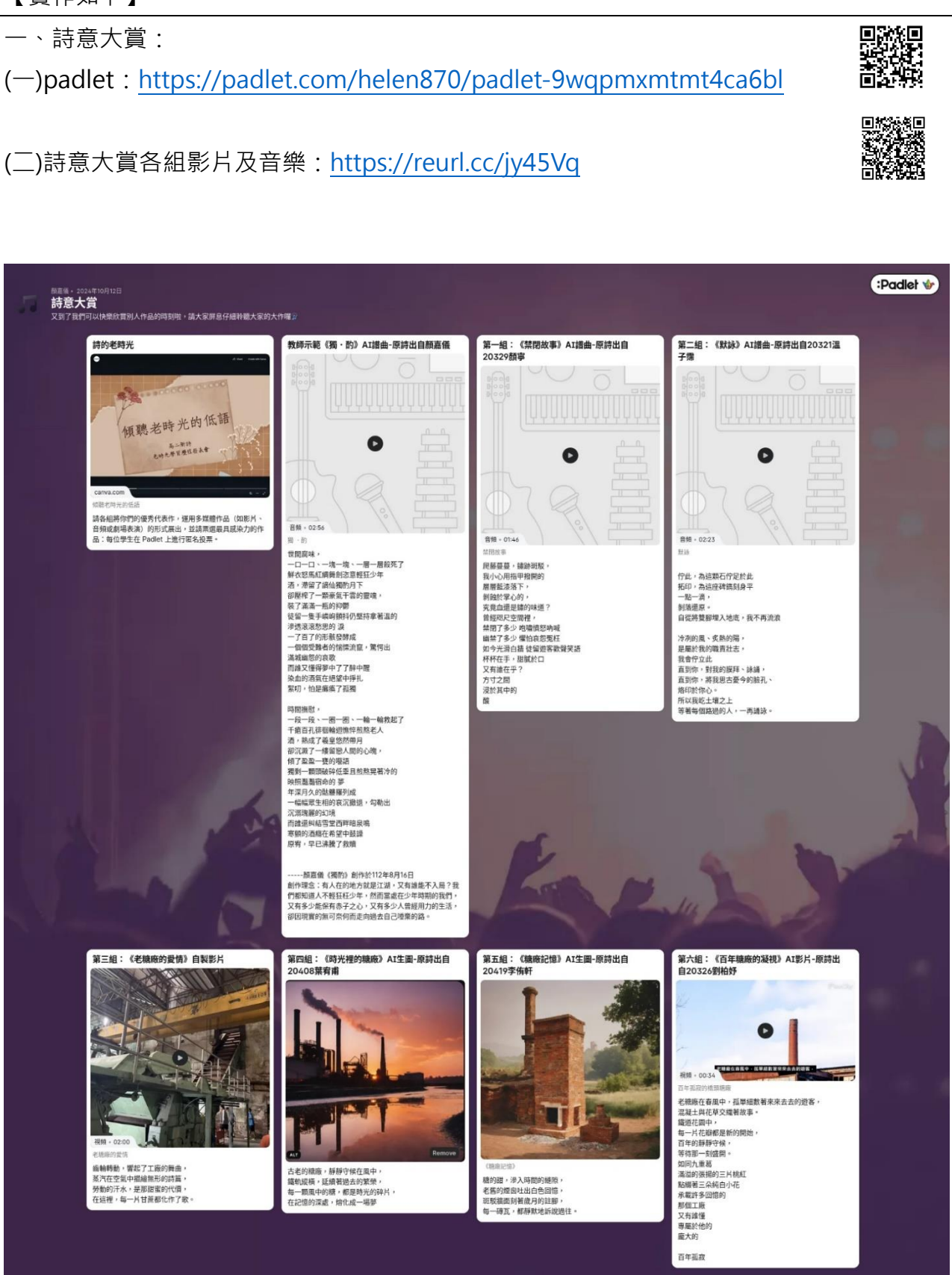

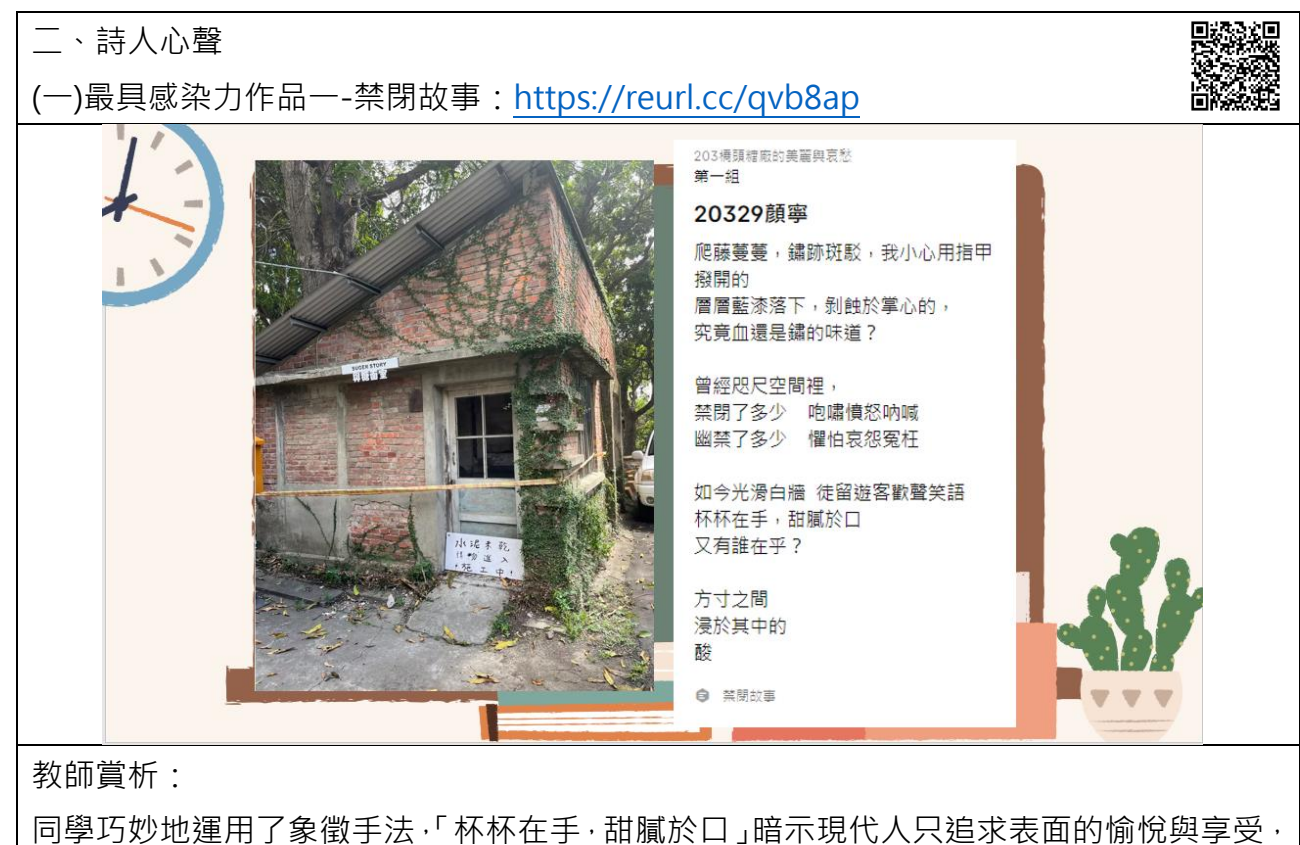

同學巧妙地運用了象徵手法,「林林在手, 甜膩於口」暗示現代人只追求表面的愉悅與享受, 而忽略了過去的沉痛歷史。「酸」的出現則是對這種現象的評價,象徵了在歡笑背後難以磨 滅的歷史酸澀與無奈。這首詩在繪畫性、建築性、情感性以及今昔對比的處理上都十分出 色。它運用了多重感官(視覺、觸覺、嗅覺)的細膩描寫,將歷史痕跡與現實情景並置, 形成強烈的對比效果。尤其前半部在描述過去的痛苦與壓抑後,轉而描寫現代遊客的輕鬆 愉悅,這種對比讓讀者不禁反思,現代生活的輕浮是否掩蓋了歷史的真實。

(二)最具感染力作品二-默詠:https://reurl.cc/DIM6DO

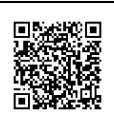

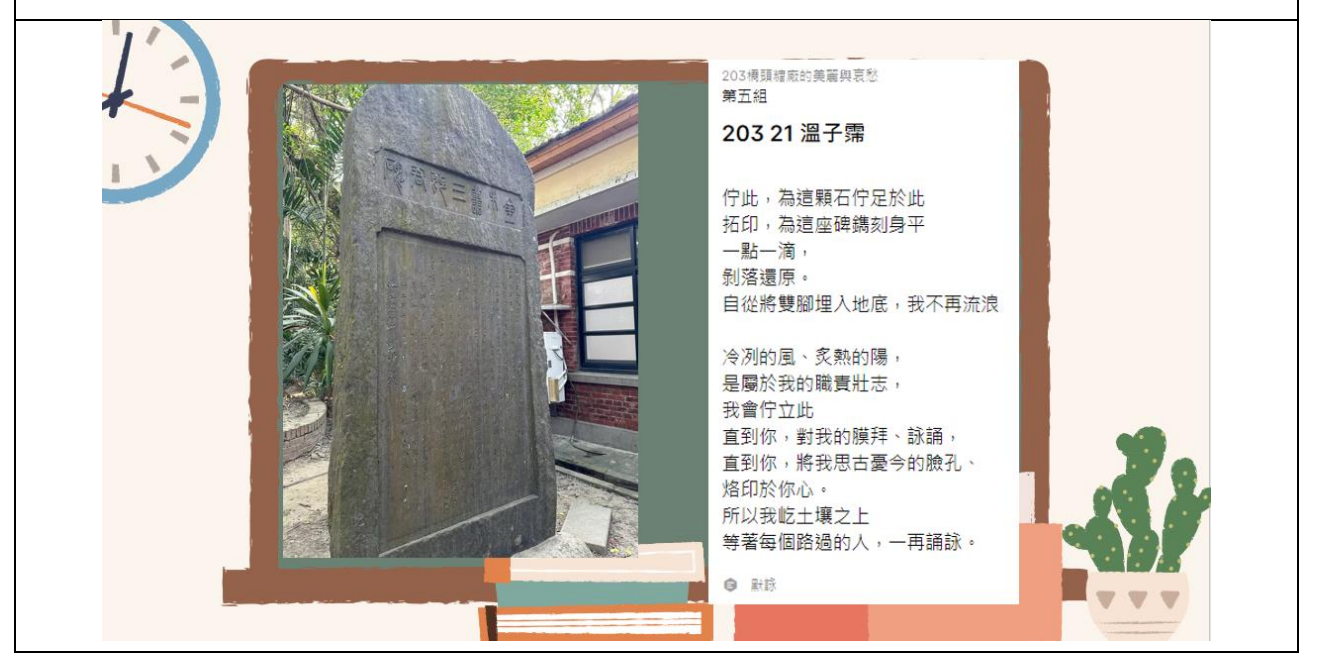

賞析:

這首詩以金木善三郎碑石作為時間和記憶的象徵,將冷硬的物體賦予了深刻的情感和靈魂。 「所以我屹於土壤之上,等著每個陌過的人,一再默詠」充滿了哲理性的思考,象徵著對未 來和後人的期盼。詩中充滿了對歷史、記憶、時間的反思與感慨,將時空交錯的概念透過具 象化的描繪傳達給讀者。詩句的運用精緻且富有張力,無論在情感的表達還是意象的選擇上, 都展現出成熟的文字功力和對生命思索的深度。

(三)最具感染力作品二-百年糖廠的凝視:<u>https://reurl.cc/lybdXE</u>

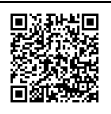

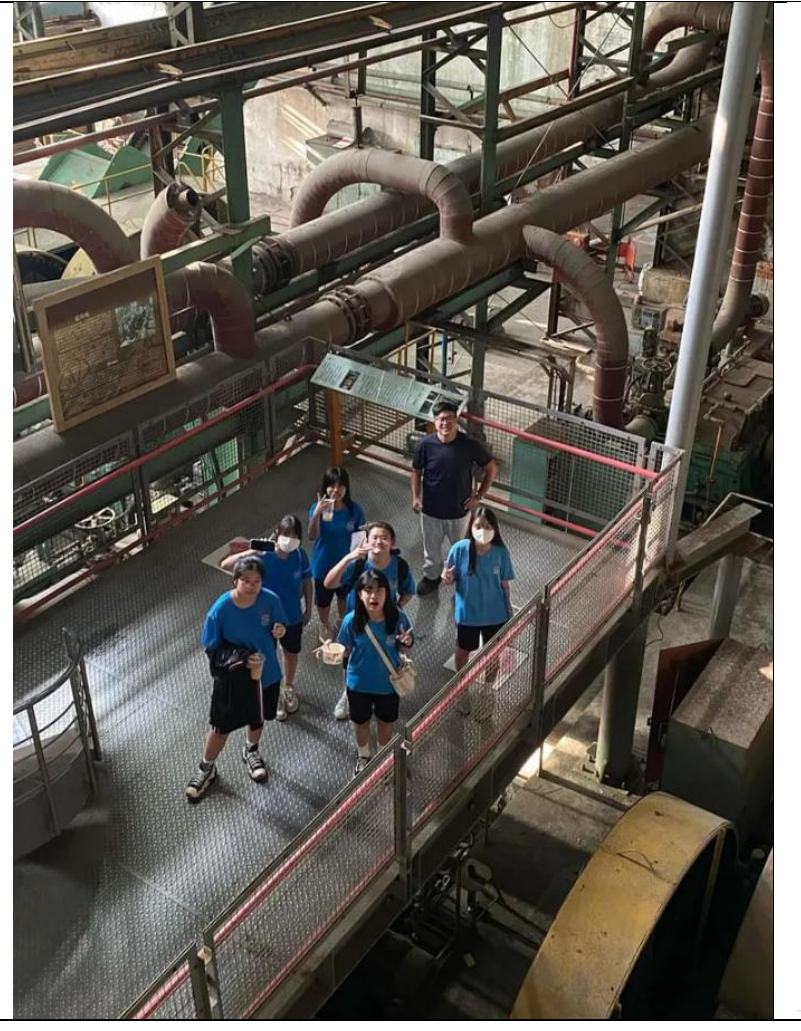

203橋頭糖廠的美麗與哀愁 第六組

203 26 劉柏妤

老糖廠在春風中,孤單細數著來來去 去的遊客, 混凝土與花草交織著故事。 鐵道花園中, 每一片花瓣都是新的開始, 百年的靜靜守候, 等待那一刻盛開。 如同九重葛 滿溢的張揚的三片桃紅 點綴著三朵純白小花 承載許多回憶的 那個工廠

又有誰懂 專屬於他的 龐大的

百年孤寂

百年糖廠的凝視

教師賞析:

詩中使用了「九重葛」作為象徵,以其「滿溢的張揚的三片桃紅」對比「三朵純白小花」, 形象地表達了時間中記憶的多層次感,並增添了一種視覺上的張力。這樣的對比使詩歌具有 動態感和色彩,這首詩運用透過九重葛、鐵道花園等意象,巧妙地將歷史、記憶、情感糅合 在一起,並以「承載許多回憶的那個工廠,又有誰懂專屬於他的龐大的百年孤寂」,將百年孤 寂為詩歌的情感核心,深刻地表達了對於歷史與文化的珍視和無奈。明確的體會到對於文化 消逝的惋惜之情,成功地將老糖廠的形象描繪成一個既具歷史厚度又充滿情感的存在。

#### 伍、教學省思

在此次課程設計中,選擇了 Padlet 作為學生新詩創作與展示的主要平台,是經過仔細 思考後的決定。除了在課間時常使用而成為學生信手拈來的平台之外,Padlet 更提供了豐富 的互動功能,從而多次激發學生的創意,還能讓詩作的展示更具視覺效果,進一步強化學習 體驗,從學生的表現成果來看,總是令我無比驚豔。以下將詳細說明選用 Padlet 的理由、 優劣勢以及對未來教學應用的期望,希望能為老師們提供一些參考與啟發。

一、使用 Padlet 的原因及優點

(一)直觀介面與簡易操作

Padlet 的介面設計友善,使用門檻相對較低,操作簡單直觀,無需大量技術指導即可 開始使用,即使是對科技應用不太熟悉的學生也能輕鬆上手。這對於希望在短時間內進行多 次創作和反饋的課程設計來說尤為重要,能夠有效提升課堂效率,且 Padlet 的且不受限於 3C 載具,手機、平板或是電腦都能輕易上手,使得整個創作過程更為流暢,減少學生在技 術學習上的負擔,將更多的精力投入到新詩創作本身。

(二)視覺化呈現

Padlet 提供了圖文並茂的呈現方式,能夠以視覺化的方式展示學生的詩歌作品。這不僅 僅是將文字轉化為圖像,而是讓學生在創作過程中結合靈感來源、照片及關鍵字,將新詩創 作的過程以更加直觀的方式展現在同學面前,讓學生不需要多花時間製作投影片報告,甚至 輸出後便可形成學習歷程檔案的格式,無縫接軌上傳平台。

(三)小組協作與即時互動

Padlet 的設計支持多人同時在線編輯與即時互動,促進小組內外的交流與合作。對彼此 的作品進行評論和討論,提高了學生參與度,形成一種動態的交流氛圍。學生可以在同一平 台上討論彼此的創作,互相給予建議和回饋,從而激發更多的創作靈感,達到共同學習和成 長。

(四)多樣化媒體支持

學生能夠在 Padlet 上整合文字、圖片、影片等多種媒體元素,使詩歌的表達方式更具 多樣性和創意性,能夠鼓勵學生進行跨媒體創作、探索不同表達形式,讓學生可以根據自己 作品的特點選擇最適合的呈現,在展示作品時更加有條理地呈現創作思路,提升作品的視覺 效果。

二、使用 Padlet 的缺點

(一)免費版本功能限制

Padlet 在免費版本中限制了上傳檔案的大小及頁面數量,一般免費版本僅有3頁的資源看板可供使用,使得大型創作項目時受到限制,因此教師必須熟悉應變處理的方式,我之前在課間便遇到學生因為 Canva 檔案因內含大量圖片以致檔案過大無法上傳時,便須立即和學生討論採取提供連結的方式(建立公開連結)上傳,讓其他學生一樣可以觀賞到作品。另

外為了能夠充分發揮其多元且龐大的功能,教師或學校可能需要考慮付費訂閱,在資源有限 的情況下,對於未付費的教師可能並不理想。

(二)多媒體素材支持度有限

雖然 Padlet 支持圖片和影片的整合,但在多媒體創作上的靈活度不如一些專業設計平台。例如,它在音樂創作、動畫效果或複雜視覺效果及 AI 生成圖片方面的支持度有所限制, 若能在關鍵字上提供英文敘述,則生成式 AI 的表現能力較強,但此亦限制學生在跨媒體創作 中的表達潛力。如曾經在課室中,學生在輸入關鍵字的搜尋欄中打上:人權、歧視等中文, 結果 AI 竟生成一幅「水彩山水圖」,讓人困惑不已。

## 陸、結論

儘管 Padlet 存在一定的功能限制,但其在操作便捷性、互動性和視覺展示上的綜合優勢,都使其在各項教學活動中十分吸睛。Padlet 的設計理念鼓勵學生進行自由創作和靈活展示,這也非常符合現代數位教學的需求。在未來的教學中,建議老師們亦可結合其他數位工具,如 Canva、Google Slides、Suno 或 Xmind 等多元平台,進一步增強學生的創作潛力和表達方式,讓學生有更豐富的學習體驗。如下圖所示,學生在同一課程中,已能靈活運用這些平台與工具,透過多平台整合的方式,學生能在不同的媒介中切換自如,從而提升他們的跨媒體創作能力和數位素養。

ICT 研發小組這次嘗試利用 Padlet 進行新詩創作的實踐和呈現學習歷程與成果,除了先 由教師示範解說 Padlet 不同類型的功能運用,並以這些工具為基礎去重新探索消逝於都市更 新中的老時光與發想創作新詩,能讓教學成果在數位展示平台動態存在,還能整理為學習歷 程檔案或是回顧式的紀錄,藉此拋磚引玉,邀請更多夥伴加入 ICT 教學研發。

| Canva                                                                                                    |                                                                                                    |            |                                                                                                    |                                                                                                    |                                                                                                    |                                       |  |  |
|----------------------------------------------------------------------------------------------------|----------------------------------------------------------------------------------------------------|------------|----------------------------------------------------------------------------------------------------|----------------------------------------------------------------------------------------------------|----------------------------------------------------------------------------------------------------|---------------------------------------|--|--|
| 1204素養教想閱自傳上傳區                                                                                                    |                                                                                                    |            |                                                                                                    |                                                                                                    |                                                                                                    |                                       |  |  |
| 示範組                                                                                                    | 第一組                                                                                                    | 第二組        | 第三組                                                                                                    | 第四組                                                                                                    | 第五組                                                                                                    | 第六組                                   |  |  |
|                                                                                                    |                                                                                                    |            | +                                                                                                    | +                                                                                                    | + /                                                                                                    | +                                     |  |  |
| 21130顏拉拉 !                                                                                                    | 20404 林育睫                                                                                                    | 20117陳巧敏 ! | 20219郭蕎安                                                                                                    | 20609歐沐鑫                                                                                                    | 210 16 姜馨 1                                                                                                    | 208 28 郭羿蕿                            |  |  |
| Introduction<br>Mrs. Green                                                                                                    | Arrentestanti<br>Arrentestanti<br>Arrent |            | 自14                                                                                                    |                                                                                                    | SUSTAINABILITY<br>REPORT                                                                                                    | 自我行業                                  |  |  |
| A second second |                                                                                                    |            | PDF                                                                                                    | A construction of the standard standard standa | Distanti<br>manga passa dan dan dan dan dan dan dan dan dan da                                                                                                    | · · · · · · · · · · · · · · · · · · · |  |  |
| view                                                                                                    | 也用中開始。                                                                                                    | edit       | Dear Mrs. Vaughn,                                                                                                    | vew vew                                                                                                    | Link them here or add the photos and<br>videos relevant to the brief below.                                                                                                    | August 4, 2030                        |  |  |
| Ø_ 9m 00                                                                                                    | 0 versa                                                                                                    | Ø.98 00    | * Kark                                                                                                    | 2,98 D0 🖌                                                                                                    | 2 🖓 980 D0                                                                                                    | н каян                                |  |  |
|                                                                                                    |                                                                                                    | 20124劉芷捷   | 203 16 張育甄 · · · · · · · · · · · · · · · · · · ·                                                                                                    |                                                                                                    | 210 18劉豫柔柔 !                                                                                                    | 208 25 林敬敬                            |  |  |
| - And                                                                                                    |                                                                                                    | Canva      | A DEMONSTRATE ORBANIST AND A DEMONSTRATE OF A DEMONSTRATE OF A DEMONSTRATE |                                                                                                    | Sebastian Bennett                                                                                                    |                                       |  |  |
| 1. AN                                                                                                    | to a second second second second second second second second second second second second second second second s                                                                                                    | canva.com  | For contrast, strate                                                                                                    |                                                                                                    | COLUMN DESCRIPTION OF COLUMN DESCRIPTION DESCRIPTION D | POF Main Annual Contraction           |  |  |
|                                                                                                    | State Contactor                                                                                                    | Q 9m D0    | canva.com                                                                                                    |                                                                                                    | POP sebastian Bennett                                                                                                    | One Pager                             |  |  |
|                                                                                                    | And I want                                                                                                    | - REDA     |                                                                                                    | E State                                                                                                    | 00 meta                                                                                                    | e sara                                |  |  |
|                                                                                                    |                                                                                                    | LAS SA     |                                                                                                    |                                                                                                    | A STATE AND A STATE                                                                                                    |                                       |  |  |
| Xmind                                                                                                    |                                                                                                    |            |                                                                                                    |                                                                                                    |                                                                                                    |                                       |  |  |

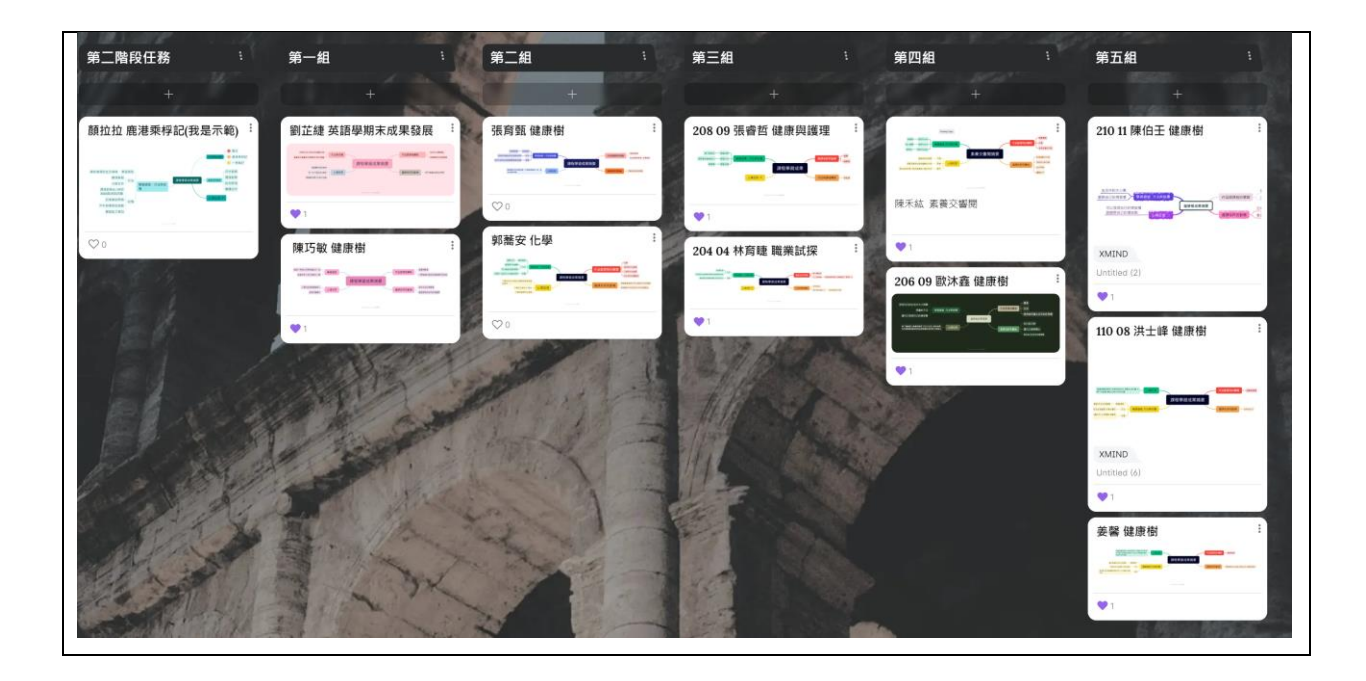